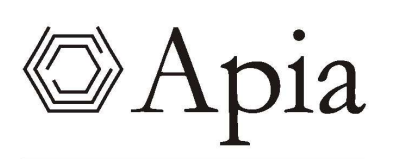

EL NEXO ENTRE TECNOLOGÍA Y NEGOCIOS

MANUAL DE USUARIO

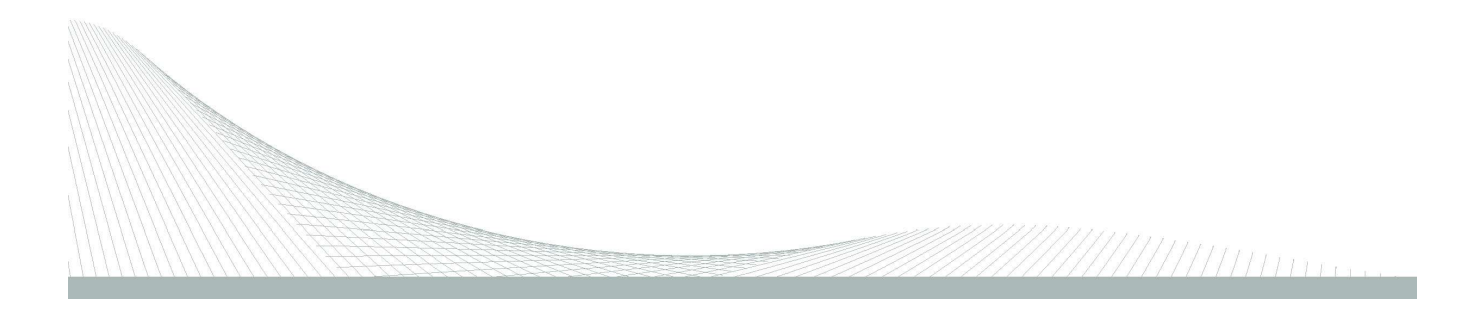

# <u>Contenido</u>

| Contenido 2 -                              | • |
|--------------------------------------------|---|
| Introducción 3 -                           | • |
| Nomenclatura 3 -                           | • |
| Acceso al Sistema 4 -                      | • |
| Solicitud de Usuario 4 -                   | • |
| Log in del Sistema 6 -                     | • |
| Asociar a Empresa 8 -                      | • |
| Anexo I – Declaración de Siembra 10 -      | • |
| Seleccionar Empresa 11 -                   | • |
| Completar Información 12 -                 | • |
| Firma digital declaración jurada 16 -      | • |
| Anexo II – Declaración de Cosecha 17 -     | • |
| Seleccionar Empresa 18 -                   | • |
| Completar Información 19 -                 | • |
| Firma digital declaración jurada 25 -      | • |
| Anexo III – Declaración Mensual 26 -       | • |
| Seleccionar empresa 27 -                   | • |
| - 28 -                                     | • |
| Firma digital declaración jurada 33 -      | • |
| Lista de Tareas 34 -                       | • |
| Lista de tareas 35 -                       | • |
| Pantalla de Filtros 36 -                   | • |
| Consultas On-Line 37 -                     | • |
| Declaraciones de siembra ingresadas 37 -   | • |
| Declaraciones de cosecha ingresadas 38 -   | • |
| Declaraciones mensuales ingresadas 39 -    | • |
| Exportaciones declaradas 40 -              | • |
| Estado de las empresas 41 -                | • |
| Firma digital 42 -                         | • |
| Introducción 42 -                          | • |
| Requerimientos 42 -                        | • |
| Firma 43 -                                 | - |
| Problemas 45 -                             | - |
| Información del certificado instalado 48 - | • |

# **Introducción**

El presente documento tiene como objetivo explicar el uso de la herramienta aplicado a los procesos implementados en el Sistema para la Comisión Sectorial del Arroz (CSA).

Esta herramienta apunta a la automatización de la presentación de las distintas declaraciones juradas que exige la CSA con el fin de generar celeridad y trasparencia en los trámites, así como aumentar la calidad de la información procesada.

Para ello, comenzaremos mostrando la nomenclatura que utiliza el sistema, luego explicaremos como acceder al sistema, mostraremos los procesos implementados, seguiremos explicando la lista de tareas de Apia, y finalmente veremos las distintas consultas a las cuales se podrá acceder y su funcionamiento.

# Nomenclatura

A continuación se presenta la descripción de algunos íconos que se muestran en los formularios de las tareas definidas previamente.

| Nombre             | Símbolo | Definición                                                                                                    |  |  |  |  |  |
|--------------------|---------|----------------------------------------------------------------------------------------------------|--|--|--|--|--|
| Modal              | 8       | Busqueda de datos                                                                                             |  |  |  |  |  |
| Campo obligatorio  | *       | Indica cuales son los campos que deben ser<br>completados obligatoriamente para poder continuar el<br>proceso |  |  |  |  |  |
| Ampliar formulario | >       | Permite ver los datos del formulario                                                                          |  |  |  |  |  |
| Reducir formulario | *       | Permite reducir el formulario y visualizar sólo su nombre.                                                    |  |  |  |  |  |
| Calendario         | 0       | Muestra el calendario para seleccionar fecha.                                                                 |  |  |  |  |  |
| Filtro             |         | Permite acotar las búsquedas de información                                                                   |  |  |  |  |  |

# Acceso al Sistema

# Solicitud de Usuario

Para tener acceso al sistema, el primer paso será solicitar un usuario. Para esto se debe acceder al portal web de CSA (<u>https://csarroz.opp.gub.uy/index.php</u>) y seleccionar: *Registrate aquí*.

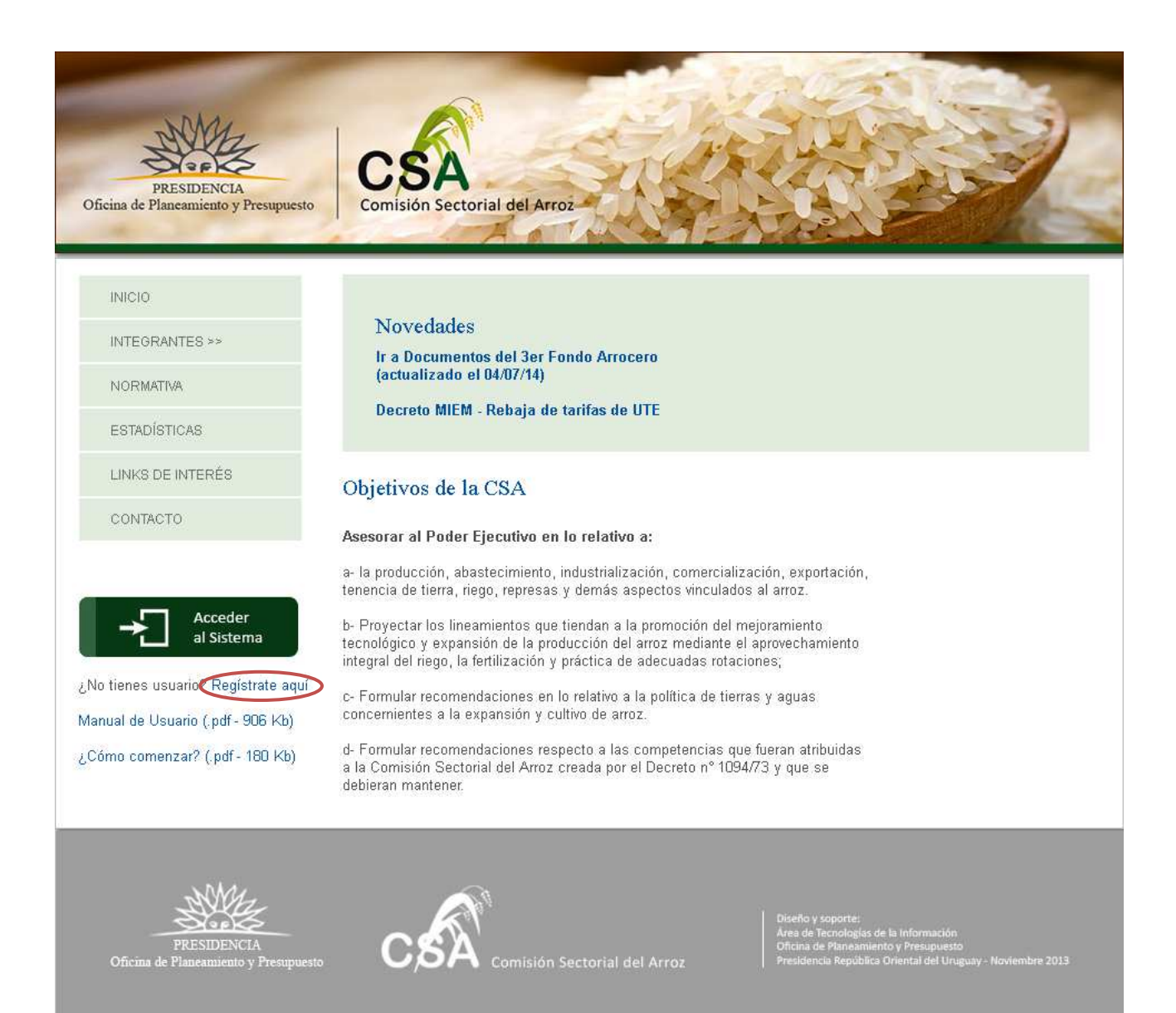

Una vez seleccionada esa opción se accederá al proceso de Creación de usuario de Apia.

| Tarea : Alta de usuario 🗖                                  |                                      |                                                                                                    |
|------------------------------------------------------------|--------------------------------------|----------------------------------------------------------------------------------------------------|
| Ƴ Solicitud de Usuario                                     |                                      |                                                                                                    |
| Datos Personales                                           |                                      |                                                                                                    |
| Nambra                                                     |                                      | *                                                                                                    |
| Nombre.                                                    |                                      |                                                                                                    |
| Identificador para Firma Digital:*                         | © RUT                                |                                                                                                    |
| Número de Identificador para Firma:                        |                                      | Si elige CI, debe ingresarla sin puntos ni guiones. Ej: Con CI 1.234.567-8 debe ingresar<br>12345678 |
| Teléfono:                                                  |                                      | *                                                                                                    |
| e-mail:                                                    |                                      | *                                                                                                    |
| Datos Usuario                                              |                                      |                                                                                                    |
| Usuario:                                                   |                                      | *                                                                                                    |
| Contraseña:                                                |                                      | *                                                                                                    |
| Repita Contraseña:                                         |                                      | *                                                                                                    |
| Datos de la empresa                                        |                                      |                                                                                                    |
|                                                            |                                      | *                                                                                                    |
| RUT:                                                       |                                      | *                                                                                                    |
| Nombre de la Empresa:                                      |                                      | *                                                                                                    |
| Numero de Empresa en BPS:                                  |                                      | *                                                                                                    |
| Toléfono Empresa:                                          |                                      | *                                                                                                    |
| Telefono Empresa:                                          |                                      | *                                                                                                    |
| e-mail Empresa:                                            |                                      |                                                                                                    |
| Persona de Contacto                                        |                                      |                                                                                                    |
| Persona de Contacto:                                       |                                      | *                                                                                                    |
| Teléfono Persona de Contacto:                              |                                      | *                                                                                                    |
| e-mail Persona de Contacto:                                |                                      | *                                                                                                    |
| El formato del archivo debe ser .pdf,<br>Permiso Otorgado: | el nombre no debe pos<br>* 🛧 速 🗙 🔒 🖻 | seer tildes ni superar los 25 caracteres                                                             |
|                                                            |                                      |                                                                                                    |
|                                                            | Enviar                               |                                                                                                    |
|                                                            |                                      |                                                                                                    |

En esta instancia se deberán cargar los datos solicitados, teniendo en consideración las siguientes puntualizaciones:

- El sistema validará que los e-mails se ingresen con un formato válido.
- Los números de teléfonos deberán ser campos numéricos.
- El campo Repita Contraseña deberá ser cargado igual que el campo Contraseña.
- El *RUT* de la empresa deberá ser válido, el sistema validará ese dato contra la información brindada por la Dirección General Impositiva.
- Una vez cargado el RUT, se autocompletarán el nombre, el número de BPS, la dirección y el teléfono de la empresa. Igualmente la dirección y el teléfono quedarán como campos editables y se podrá modificar el valor precargado.
- En el campo *Permiso Otorgado* se carga un archivo en formato PDF con la autorización firmada por la empresa.

Tener en cuenta que cada notificación que reciban los usuarios web, serán dirigidas a todos los mails cargados en esta pantalla.

Una vez cargados todos los datos, hacer click en botón *Enviar* para completar el ingreso de la solicitud de usuario. El funcionario de la Sub Comisión de Estadística (SCE) aprobará o no la misma. En caso afirmativo, recibirá un mail informándole que ya puede acceder al sistema con el usuario y contraseña cargado en la solicitud. En caso de que la solicitud sea rechazada, le llegará un mail informándole que fue rechazada y los motivos del rechazo. Si esto sucede, deberá solicitar nuevamente un usuario si es que así lo desea.

Es importante destacar que el sistema permite varios usuarios para una misma empresa y varias empresas gestionadas por un mismo usuario.

Cuando se ingresa un usuario con una empresa que no existe aún, el proceso además de crear el usuario, crea la empresa en el sistema.

# Acceso al Sistema

Una vez se tenga un usuario aprobado se podrá ingresar al sistema, para esto hay que volver al portal web del la Comisión Sectorial del Arroz y hacer click en el botón *Acceder al Sistema*.

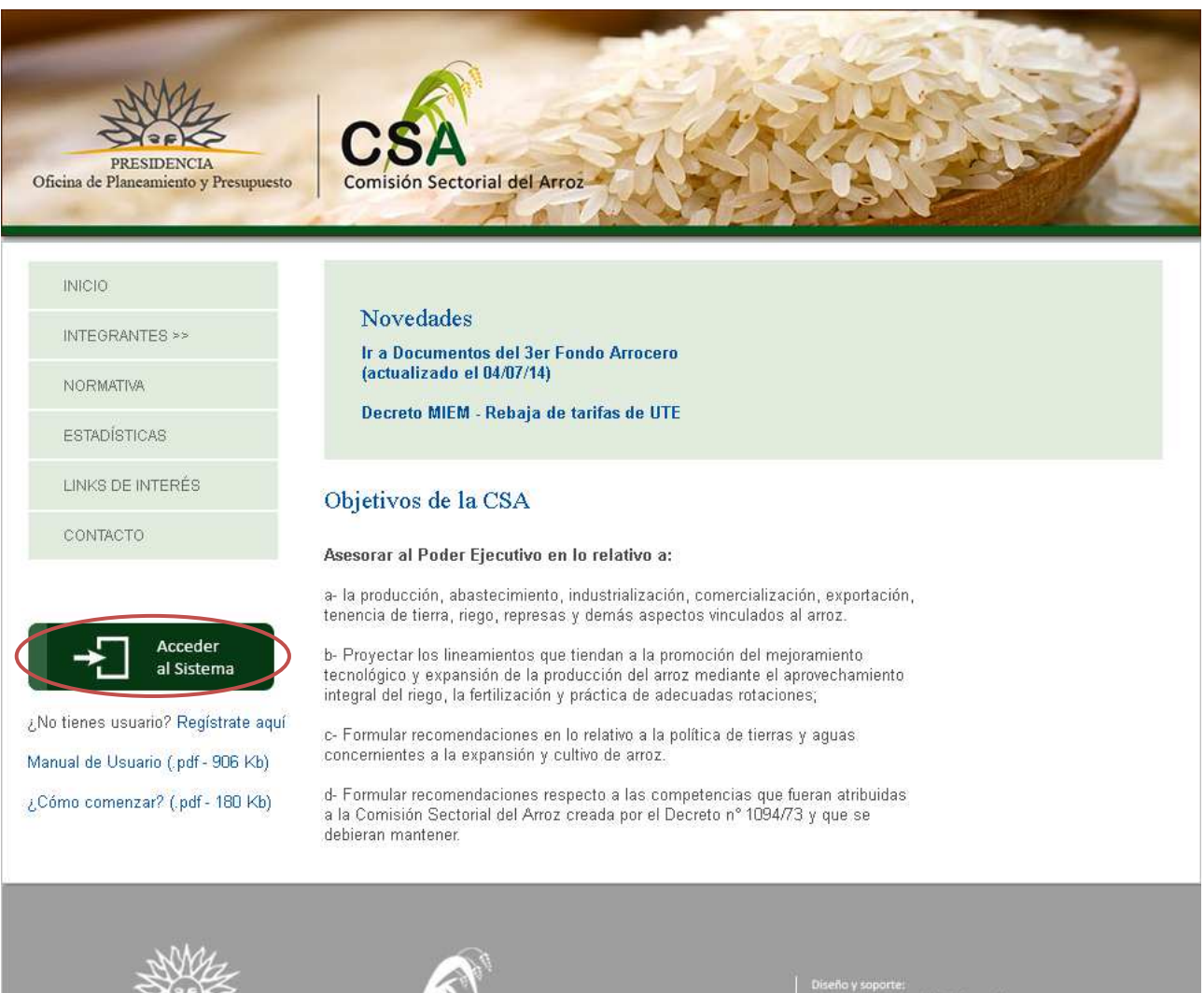

PRESIDENCIA Oficina de Planeamiento y Presupuesto

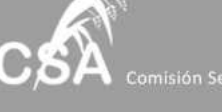

Diseño y soporte: Área de Tecnologías de la Información Oficina de Planeamiento y Presupuesto Presidencia República Oriental del Uruguay - Noviembre 201 Esto nos llevará a la pantalla de logueo, donde se deberá utilizar el usuario y contraseña que se ingresó en la solicitud de usuario.

| OPP | PRESIDENCIA<br>PRESIDENCIA<br>REPÚBLICA ORIENTAL DEL URUGUAY<br>Oficina de Planeamiento y Presupuesto |  |
|-----|----------------------------------------------------------------------------------------------------|--|
| G   | Usuario: exportador                                                                                   |  |
|     | Ingresar <u>C</u> ancelar                                                                             |  |

Una vez ingresado al sistema se accede a la página principal.

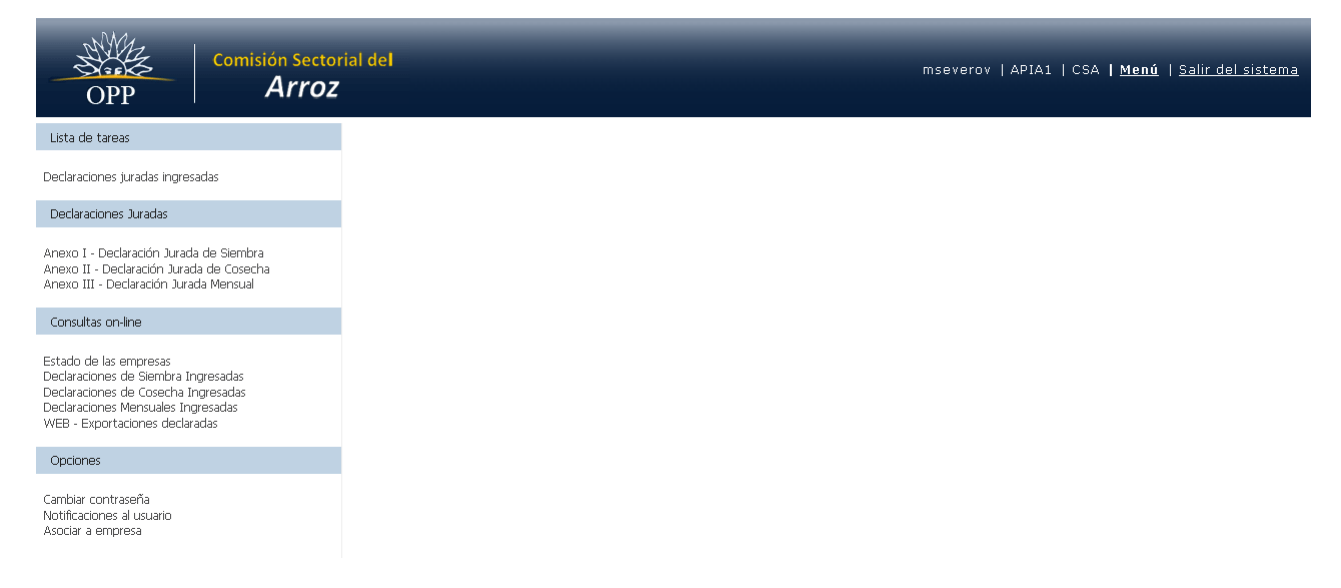

Sobre el margen izquierdo se encuentra el menú de funcionalidades para acceder a la lista de tareas, el inicio de procesos, las consultas y las opciones del sistema.

En el margen superior derecho se visualiza el usuario, el ambiente actual, la opción de mostrar/ocultar el menú y salir del sistema.

# Asociar a Empresa

## Lista de tareas

Declaraciones juradas ingresadas

Declaraciones Juradas

Anexo I - Declaración Jurada de Siembra Anexo II - Declaración Jurada de Cosecha Anexo III - Declaración Jurada Mensual

#### Consultas on-line

Estado de las empresas Declaraciones de Siembra Ingresadas Declaraciones de Cosecha Ingresadas Declaraciones Mensuales Ingresadas WEB - Exportaciones declaradas

#### Opciones

Cambiar contraseña Notificaciones al usuario Asociar a empresa Los usuarios pueden solicitar asociación a otras empresas, para esto se debe iniciar el proceso de Asociar Empresa dirigiéndose a: Opciones / Asociar a Empresa. Una vez allí se deberá ingresar el RUT de la empresa a gestionar (el campo será validado con la información de DGI), y cargar en formato PDF el permiso de la empresa.

| ica : Hoociai a Empresa                                                                                                    |                                       | Documen |
|----------------------------------------------------------------------------------------------------|---------------------------------------|---------|
| Forms, tarea                                                                                                    |                                       |         |
| Asociacion de Empresa                                                                                                    |                                       |         |
|                                                                                                    | *                                     |         |
| ROT.                                                                                                    |                                       |         |
| Permiso de la empresa: * t 速 🗴                                                                                                    |                                       |         |
| Carfingan Datas                                                                                                    |                                       |         |
| Confirmar Datos                                                                                                    |                                       |         |
| Pazon corial:                                                                                                    | *                                     |         |
| Razon social:                                                                                                    | *                                     |         |
| Razon social:                                                                                                    |                                       |         |
| Razon social:<br>Numero en BPS:<br>Direccion:                                                                                                    |                                       |         |
| Razon social:<br>Numero en BPS:<br>Direccion:<br>Teléfono:                                                                                             |                                       |         |
| Razon social:<br>Numero en BPS:<br>Direccion:<br>Teléfono:<br>E-mail de la empresa:                                                                    |                                       |         |
| Razon social:<br>Razon social:<br>Numero en BPS:<br>Direccion:<br>Teléfono:<br>E-mail de la empresa:<br>Persona de contacto:                           | •<br>•<br>•<br>•<br>•<br>•<br>•       |         |
| Razon social:<br>Razon social:<br>Numero en BPS:<br>Direccion:<br>Teléfono:<br>E-mail de la empresa:<br>Persona de contacto:<br>Telefono del contacto: | * * * * * * * * * * * * * * * * * * * |         |

<u>Confirmar</u> <u>Imprimir</u> <u>Salir</u>

Una vez confirmada la tarea, la solicitud será procesada por un funcionario de la SCE y se notificará por mail si fue aprobada o no. Una vez aprobada la solicitud, el usuario podrá seleccionar la empresa en el combo correspondiente a la hora de realizar declaraciones juradas.

# Anexo I – Declaración de Siembra

#### Lista de tareas

Declaraciones juradas ingresadas

Declaraciones Juradas

Anexo I - Declaración Jurada de Siembra Anexo II - Declaración Jurada de Cosecha Anexo III - Declaración Jurada Mensual

#### Consultas on-line

Estado de las empresas Declaraciones de Siembra Ingresadas Declaraciones de Cosecha Ingresadas Declaraciones Mensuales Ingresadas WEB - Exportaciones declaradas

#### Opciones

Cambiar contraseña Notificaciones al usuario Asociar a empresa Lo primero para cualquier período agrícola será declarar la siembra, el vencimiento del plazo para hacerlo es el 31 de Enero del año correspondiente. Para iniciar el proceso dirigirse a *Declaraciones Juradas / Anexo I – Declaración Jurada de Siembra.* 

# Seleccionar Empresa

En este paso se selecciona la empresa para la que se va a declarar la siembra.

| Comisión Sectorial del<br>Arroz                           |   | admin   APIA1   CSA <b>  <u>Menú</u>  </b> | <u>Salir del sistema</u> |
|-----------------------------------------------------------|---|--------------------------------------------|--------------------------|
| Tarea : AI - Seleccionar empresa =<br>Seleccionar empresa |   |                                            | Documentos               |
| ❤ Cabezal                                                 |   |                                            |                          |
| Razón Social: Empresa de Prueba                           | • | Fecha de Presentación: 27/08/2015          |                          |
| RUT: 123456789012                                         |   | Ejercicio: 2012/2013                       |                          |
| Dirección: Br. Artigas 434                                |   |                                            |                          |
| Teléfono: 27125977                                        |   |                                            |                          |
| Correo Electrónico: eurruty@st.com.uy                     |   |                                            |                          |

<u>Confirmar</u> <u>Imprimir</u> <u>S</u>alir

Aspectos a considerar en el primer paso:

- En el campo razón social aparecerán sólo las empresas a las cuales esté asociado el usuario actual.
- Los demás datos del cabezal se autocompletarán una vez que sea elegida la empresa.
- El ejercicio agrícola será siempre el más antiguo pendiente que tenga la empresa seleccionada.
- Una vez confirmada la tarea, no se podrán iniciar nuevas declaraciones de siembra hasta que se haya completado la actual.
- No se puede declarar por adelantado.

# Completar Información

| En este p | paso s | se co | mpletan | los | datos | de la | decla | ración | de sier | nbra. |
|-----------|--------|-------|---------|-----|-------|-------|-------|--------|---------|-------|
|           |        |       |         |     |       |       |       |        |         |       |

| Tarea : AI - Completar                                                                                                    | datos/Firma digital 🗖                                        |                         |                                                                                                    |                                                                                                    | Documentos                                           |  |
|----------------------------------------------------------------------------------------------------|--------------------------------------------------------------|-------------------------|----------------------------------------------------------------------------------------------------|----------------------------------------------------------------------------------------------------|------------------------------------------------------|--|
| Completar datos                                                                                                    |                                                              |                         |                                                                                                    |                                                                                                    |                                                      |  |
| ✓ Cabezal                                                                                                    |                                                              |                         |                                                                                                    |                                                                                                    |                                                      |  |
| ✓ Cabezal Razón Social: Empresa de Prueba<br>RUT: 123456789012 Dirección: Br. Artigas 434 Teléfono: 27125977 Correo Electrónico: eurruty@st.com.uy ✓ Declaración Vacía |                                                              |                         | Fecha de Presentación: <b>27/08/2015</b><br>Ejercicio: <b>2012/2013</b>                                                                    |                                                                                                    |                                                      |  |
| Seleccione la opción "Decla<br>ADVERTENCIA: Esto borrará t<br>Declaración Va<br>V Listado de productores                                                               | ración vacia" si no tiene dato<br>odos los campos.<br>cía: 🔲 | s de siembra para prese | ntar.                                                                                                    |                                                                                                    |                                                      |  |
| RUT Productor                                                                                                    | Razón social/Productor                                       | Variedad Semilla        | Variedad Otra                                                                                                    | Área sembrada (ha)                                                                                             | Departamento                                         |  |
|                                                                                                    |                                                              |                         |                                                                                                    |                                                                                                    |                                                      |  |
|                                                                                                    |                                                              |                         |                                                                                                    | Subir                                                                                                    | Bajar Agregar Eliminar                               |  |
| Área total de siembra (ha):<br><u> </u>                                                                                                    | le cálculo                                                   |                         |                                                                                                    |                                                                                                    |                                                      |  |
| Form.<br>Import                                                                                                    | ato: O XLS<br>O ODS<br>ar Exportar                           | -<br>e<br>4<br>-<br>5   | Para importar datos seleccio<br>in 'Importar'.<br>DVERTENCIA: Esto reemplaz:<br>Para generar un documento<br>eleccione el formato y haga c | ne el formato, ingrese el arc<br>ará los datos actuales.<br>descargable con los datos d<br>lick en 'Exportar'. | hıvo y luego haga dick<br>le la declaración actual   |  |
| <u>L</u> iberar                                                                                                    |                                                              |                         |                                                                                                    | Guan                                                                                                    | dar <u>S</u> iguiente <u>I</u> mprimir <u>S</u> alir |  |

#### Declaración Vacía

✓ Declaración ¥acía

Seleccione la opción "Declaración vacia" si no tiene datos de siembra para presentar. ADVERTENCIA: Esto borrará todos los campos. Declaración Vacía: 📃

La declaración vacía aparece como opción en los 3 anexos y se debe utilizar cuando la empresa no registra actividad alguna en el período de referencia.

| Farea : AI - Completar datos/Firma digital 🗖                                                                                 |                                   | <u>D</u> ocumentos |
|----------------------------------------------------------------------------------------------------|-----------------------------------|--------------------|
| Completar datos                                                                                                    |                                   |                    |
| ❤ Cabezal                                                                                                    |                                   |                    |
| Razón Social: Empresa de Prueba                                                                                              | Fecha de Presentación: 04/09/2015 |                    |
| RUT: 123456789012                                                                                                    | Ejercicio: 2013/2014              |                    |
| Dirección: Br. Artigas 434                                                                                                   |                                   |                    |
| Teléfono: 27125977                                                                                                    |                                   |                    |
| Correo Electrónico: eurruty@st.com.uy                                                                                        |                                   |                    |
| Ƴ Declaración ¥acía                                                                                                    |                                   |                    |
| Seleccione la opción "Declaración vacia" si no tiene datos de siembra para pr<br>ADVERTENCIA: Esto borrará todos los campos. | esentar.                          |                    |
| Declaración Vacía: 🕅                                                                                                    |                                   |                    |
|                                                                                                    |                                   |                    |
|                                                                                                    |                                   |                    |
|                                                                                                    |                                   |                    |
|                                                                                                    |                                   |                    |

<u>L</u>iberar

<u>G</u>uardar <u>S</u>iguiente <u>I</u>mprimir <u>S</u>alir

Una vez seleccionada la opción "Declaración vacía" los campos para completar desaparecerán y se podrá continuar con el botón "Siguiente".

#### Listado de productores

✓ Listado de productores

| RUT Productor | Razón social/Productor | Variedad Semilla | Variedad Otra | Área sembrada (ha) | Departamento           |
|---------------|------------------------|------------------|---------------|--------------------|------------------------|
|               |                        |                  |               |                    |                        |
|               |                        |                  |               |                    |                        |
|               |                        |                  |               |                    |                        |
|               |                        |                  |               |                    |                        |
|               |                        |                  |               |                    |                        |
|               |                        |                  |               |                    |                        |
|               |                        |                  |               |                    |                        |
|               |                        |                  |               | Subir              | Bajar Agregar Eliminar |
|               |                        |                  |               |                    |                        |

Aspectos a considerar:

Área total de siembra (ha):

- Para cargar la grilla se utiliza el botón "Agregar", se podrá agregar tantas filas como sean necesarias.
- Los botones "Subir" y "Bajar" permiten ordenar las filas.
- El botón "Eliminar" borra las filas seleccionadas.
- El campo *RUT Productor* será validado con la DGI por el sistema y autocompletará en caso de ser válido el campo *Razón Social*.
- En el combo Variedad Semilla se encontrarán las variedades posibles. En caso de no encontrarse la variedad deseada, se puede seleccionar la opción "OTRAS" y cargar en la siguiente columna su nombre.
- El área sembrada será un campo numérico.
- A medida que se cargue la grilla, el campo "Área Total de Siembra (ha)" será completado automáticamente con la sumatoria de áreas sembradas en cada fila.

| ✓ Listado de producto | ores |                       |    |                |     |               |   |                    |       |                  |          |
|-----------------------|------|-----------------------|----|----------------|-----|---------------|---|--------------------|-------|------------------|----------|
| RUT Productor         |      | Razón social/Producto | or | Variedad Semil | lla | Variedad Otra |   | Área sembrada (ha) |       | Departamento     |          |
| 112233445566          | *    | Productor 1           | *  | EL PASO 144    | • * |               |   | 100                | *     | Treinta y Tres 👻 | *        |
| 1111111111            | *    | Productor 2           | *  | OTRAS          | • * | VARIEDAD      | * | 20                 | *     | Rocha 👻          | *        |
|                       |      |                       |    |                |     |               |   |                    |       |                  |          |
|                       |      |                       |    |                |     |               |   |                    |       |                  |          |
|                       |      |                       |    |                |     |               |   |                    |       |                  |          |
|                       |      |                       |    |                |     |               |   |                    |       |                  |          |
|                       |      |                       |    |                |     |               |   |                    |       |                  |          |
|                       |      |                       |    |                |     |               |   |                    |       |                  |          |
|                       |      |                       |    |                |     |               |   |                    | Subir | Bajar Agregar    | Eliminar |

Área total de siembra (ha): 120,00

#### Importar / Exportar hoja de cálculo

Ƴ Importar∕Exportar hoja de cálculo

| Documento: | ± ± × ≞ ĕ |  |
|------------|-----------|--|
| Formato:   | XLSODS    |  |
| Importar   | Exportar  |  |

 Para importar datos seleccione el formato, ingrese el archivo y luego haga dick en 'Importar'.
 ADVERTENCIA: Esto reemplazará los datos actuales.
 Para generar un documento descargable con los datos de la declaración actual seleccione el formato y haga click en 'Exportar'.

Para exportar los datos ingresados actualmente en la grilla, se deberá seleccionar uno de los dos formatos posibles (XLS/ODS) y hacer click en exportar, esto generará un archivo y lo asociará al campo 'Documento' de donde podrá ser descargado haciendo click en el botón correspondiente (*ícono de flecha hacia abajo*).

Para importar datos desde una planilla, hay que hacer click en el botón 'Upload' (*ícono de flecha hacia arriba*) del campo 'Documento', seleccionar un archivo compatible (XLS/ODS) con los datos y luego hacer click en 'Importar'.

**IMPORTANTE:** Para cargar datos desde una planilla (en cualquiera de los dos formatos) hay que utilizar el *template* correspondiente y respetar la estructura.

Para obtener un archivo utilizable como template, basta con seguir los pasos anteriores para exportar una declaración en el formato que se desee (la misma puede estar vacía).

#### Acciones de Tarea

Liberar Quardar Siguiente Imprimir Salir

*"Liberar"* permite que la tarea quede disponible en la bandeja de entrada para que cualquier usuario asociado a la empresa seleccionada en el primer paso pueda capturarla y trabajar en ella.

"Guardar" persiste los cambios realizados a la tarea hasta el momento.

Una vez que haya completado todos los datos haga click en "Siguiente" para pasar a la tarea de "

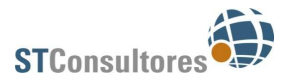

Firma digital declaración jurada".

# Firma digital declaración jurada

Una vez que se hayan ingresados todos los datos del anexo, se deberá firmar la declaración jurada con el botón *"Firmar"*.

| Image: State Social: Empresa de Prueba       Fecha de Presentación: 17/09/2015         Expresión: Er. Artigas 314       Eperadici 2012/2013         Teléncia: Concrete Electrónico: euruty@st.com.uy       Pocumento Comprobante y Firma Digital                                                                                                    | Tarea : AI - Completar datos/Firma digital 🛛                                                                              |                                   | Documentos               |
|----------------------------------------------------------------------------------------------------|----------------------------------------------------------------------------------------------------|-----------------------------------|--------------------------|
| ✓ cabezal       Razón Social: Emprese de Prueba       Burri: 1234557092       Becha de Presentación: 07/09/2015       Becha de Presentación: 07/09/2015         Diferención: 27123977       Teléfoni: 27123977       Becha de Dresentación: 07/09/2015       Becha de Dresentación: 07/09/2015         Orrece Teléfoni: 27123977       Teléfoni: 27123977       Becha de Dresentación: 07/09/2015       Becha de Dresentación: 07/09/2015       Becha de D | Firma Digital                                                                                                    |                                   |                          |
| Radin Social: Empresa de Prueba   RUT: 123456789012   Directión: 8:                                                                                                    | ♥ Cabezal                                                                                                    |                                   |                          |
| RUT: 123456789012       Ejeridici: 2012/2013         Direction: exrutyses 434       Correctilectronic: eurutysest.com.uy         Image: Correctilectronic: eurutysest.com.uy       Image: Correctilectronic: eurutysest.com.uy         Image: Correctilectronic: eurutysest.com.uy       Image: Correctilectronic: eurutysest.com.uy         Image: Correctilectronic: eurutysest.com.uy       Image: Correctilectronic: eurutysest.com.uy         Image: Correctilectronic: eurutysest.com.uy       Image: Correctilectronic: eurutysest.com.uy         Image: Correctilectronic: eurutysest.com.uy       Image: Correctilectronic: eurotysest.com.uy         Image: Correctilectronic: eurotysest.com.uy       Image: Correctilectronic: eurotysest.com.uy         Image: Correctilectronic: eurotysest.com.uy       Image: Correctilectronic: eurotysest.com.uy         Image: Correctilectronic: eurotysest.com.uy       Image: Correctilectronic: eurotysest.com.uy         Image: Correctilectronic: eurotysest.com.uy       Image: Correctilectronic: eurotysest.com.uy         Image: Correctilectronic: eurotysest.com.uy       Image: Correctilectronic: eurotysest.com.uy         Image: Correctilectronic: eurotysest.com.uy       Image: Correctilectronic: eurotysest.com.uy         Image: Correctilectronic: eurotysest.com.uy       Image: Correctilectronic: eurotysest.com.uy         Image: Correctilectronic: eurotysest.com.uy       Image: Correctilectronic: eurotysest.com.uy         Image: Correctilectronictronic: eu                                                                                                    | Razón Social: Empresa de Prueba                                                                                           | Fecha de Presentación: 07/09/2015 |                          |
| Direction: Er. Artigas 434<br>Teléfon: 2712377<br>Correo Electrónico: eurrety@st.com.ug                                                                                                    | RUT: 123456789012                                                                                                    | Ejercicio: 2012/2013              |                          |
| Teléfon: 2125977         Correo Electrónico: eurryty@stom.ug    Pocumento Comprobante y Firma Digital          De firmar el documento de la declaración jurado para poder ser aceptado comprobante el acemisión Secondaria del arroz.    Documento Comprobante:   Resultado. Declaración_Siembra.pdf           Cancelar                                                                                                    | Dirección: Br. Artigas 434                                                                                                |                                   |                          |
| Correa Electrónico: eurruty@st.com.y                                                                                                    | Teléfono: 27125977                                                                                                    |                                   |                          |
| Vocumento Comprobante y Firma Digital                                                                                                    | Correo Electrónico: eurruty@st.com.uy                                                                                     |                                   |                          |
| Debe firmer el documento de la declaración jurada para poder ser aceptada         Documento Comprobarts:       Resultado_Declaración_Siembra.pdf         Cancelar       Cancelar                                                                                                    | ♥ Documento Comprobante y Firma Digital                                                                                   |                                   | * 🛒                      |
| Documento Comprobante: Resultado Declaracion_Siembra.pdf                                                                                                    | Debe firmar el documento de la declaración jurada para poder ser aceptada<br>por parte de la Comisión Sectorial del Arroz |                                   |                          |
|                                                                                                    | Documento Comprobante: Resultado Declaracion_Siembra.pdf                                                                  |                                   |                          |
|                                                                                                    | Cancelar                                                                                                    |                                   |                          |
| liberar                                                                                                    |                                                                                                    |                                   |                          |
| Liberar Suardar Anterior Firmar Confirmar Innerimir Sali                                                                                                    |                                                                                                    |                                   |                          |
| Liberar Guardar Anterion Firmar Confirmar Inneriori Sali                                                                                                    |                                                                                                    |                                   |                          |
| Liberar Salir                                                                                                    |                                                                                                    |                                   |                          |
| Liberar Quardar Atterior Firmar Confirmar Innrimir Salir                                                                                                    |                                                                                                    |                                   |                          |
| Liberar Quardar Anterior Firmar Confirmar Innrimir Salir                                                                                                    |                                                                                                    |                                   |                          |
| Liberar Quardar Anterior Firmar Confirmar Imprimir Sali                                                                                                    |                                                                                                    |                                   |                          |
| Liberar Quardar Anterior Firmar Confirmar Imprimir Sali                                                                                                    |                                                                                                    |                                   |                          |
| Liberar Quardar Anterior Firmar Confirmar Imprimir Salir                                                                                                    |                                                                                                    |                                   |                          |
| Liberar Guardar Anterior Firmar Confirmar Imprimir Sali                                                                                                    |                                                                                                    |                                   |                          |
| Liberar Guardar Anterior Firmar Confirmar Imprimir Sali                                                                                                    |                                                                                                    |                                   |                          |
| Liberar Guardar Anterior Firmar Confirmar Imprimir Sali                                                                                                    |                                                                                                    |                                   |                          |
| Liberar Guardar Anterior Firmar Confirmar Imprimir Salir                                                                                                    |                                                                                                    |                                   |                          |
| Liberar Guardar Anterior Firmar Confirmar Imprimir Salir                                                                                                    |                                                                                                    |                                   |                          |
| Liberar Guardar Anterior Firmar Confirmar Imprimir Salir                                                                                                    |                                                                                                    |                                   |                          |
| Liberar Guardar Anterior Firmar Confirmar Imprimir Salir                                                                                                    |                                                                                                    |                                   |                          |
| Liberar Guardar Anterior Firmar Confirmar Imprimir Salir                                                                                                    |                                                                                                    |                                   |                          |
| Liberar Guardar Anterior Firmar Confirmar Imprimir Salir                                                                                                    |                                                                                                    |                                   |                          |
| Liberar Guardar Anterior Firmar Confirmar Imprimir Salir                                                                                                    |                                                                                                    |                                   |                          |
| Liberar Guardar Anterior Firmar Confirmar Imprimir Salir                                                                                                    |                                                                                                    |                                   |                          |
| Liberar Guardar Anterior Firmar Confirmar Imprimir Salir                                                                                                    |                                                                                                    |                                   |                          |
| Liberar Guardar Anterio Firmar Confirmar Imprimir Salir                                                                                                    |                                                                                                    |                                   |                          |
| Liberar Guardar Anterior Firmar Confirmar Imprimir Salir                                                                                                    |                                                                                                    | $\sim$                            |                          |
|                                                                                                    | Liberar                                                                                                    | Guardar Anterior Firmar           | Confirmar Imprimir Salir |

Se podrá descargar un PDF con toda la información cargada desde el campo "Documento Comprobante" haciendo click en el botón correspondiente.

Es posible cancelar la declaración utilizando el botón "Cancelar", esto eliminará todos los datos y permitirá iniciar una nueva declaración de siembra.

Una vez completada la tarea con el botón "Confirmar", la declaración queda ingresada y a la espera de revisión por parte de la CSA. El sistema le notificará automáticamente el resultado, por e-mail, a todos los usuarios asociados a la empresa.

En caso de rechazo, la declaración volverá a estar disponible en la bandeja de entrada con todos los datos ingresados y el motivo por el que fue observada, permitiendo a los usuarios asociados a la empresa realizar correcciones y volver a presentar.

Para más información sobre la firma y soluciones a problemas frecuentes ver sección correspondiente.

# Anexo II – Declaración de Cosecha

#### Lista de tareas

Declaraciones juradas ingresadas

#### Declaraciones Juradas

Anexo I - Declaración Jurada de Siembra Anexo II - Declaración Jurada de Cosecha Anexo III - Declaración Jurada Mensual

#### Consultas on-line

Estado de las empresas Declaraciones de Siembra Ingresadas Declaraciones de Cosecha Ingresadas Declaraciones Mensuales Ingresadas WEB - Exportaciones declaradas

#### Opciones

Cambiar contraseña Notificaciones al usuario Asociar a empresa Una vez declarada la siembra es posible declarar la cosecha, el plazo máximo para hacerlo es el 30 de Junio del año correspondiente. Para iniciar el proceso dirigirse a *Declaraciones Juradas / Anexo II – Declaración Jurada de Cosecha.* 

# Seleccionar Empresa

En este paso se selecciona la empresa para la que se va a declarar la cosecha.

| area : AII - Seleccionar empresa 🗖    |                                   | Documentos |
|---------------------------------------|-----------------------------------|------------|
| Seleccionar empresa                   |                                   |            |
| ♥ Cabezal                             |                                   |            |
| Razón Social: Empresa de Prueba 👻 *   | Fecha de Presentación: 07/09/2015 |            |
| RUT: 123456789012                     | Ejercicio: 2012/2013              |            |
| Dirección: Br. Artigas 434            |                                   |            |
| Teléfono: 27125977                    |                                   |            |
| Correo Electrónico; eurruty@st.com.uy |                                   |            |

<u>Confirmar</u> <u>Imprimir</u> <u>S</u>alir

Aspectos a considerar en el primer paso:

- En el campo razón social aparecerán sólo las empresas a las cuales esté asociado el usuario actual.
- Los demás datos del cabezal se autocompletarán una vez que sea elegida la empresa.
- El ejercicio agrícola será siempre el más antiguo pendiente que tenga la empresa seleccionada.
- No se podrá declarar cosecha si aún no se declaró siembra para el ejercicio agrícola.
- Una vez confirmada la tarea, no se podrán iniciar nuevas declaraciones de cosecha hasta que se haya completado la actual.
- Si la siembra correspondiente al ejercicio aún no fue aprobada por la CSA, en caso de rechazo, la declaración de cosecha será cancelada y deberá ser iniciada nuevamente.
- No se puede declarar por adelantado.

# Completar Información

En este paso se completan los datos de la declaración de cosecha.

| area : AII - Completar                                                                             | r datos/Firma digital 🗅                                        |                    |                           |                                                                               |                                                                    |                                                      | Document                                       |
|----------------------------------------------------------------------------------------------------|----------------------------------------------------------------|--------------------|---------------------------|-------------------------------------------------------------------------------|--------------------------------------------------------------------|------------------------------------------------------|------------------------------------------------|
| Completar datos Nuevo                                                                              | os Productores                                                 |                    |                           |                                                                               |                                                                    |                                                      |                                                |
| Cabezal                                                                                            |                                                                |                    |                           |                                                                               |                                                                    |                                                      |                                                |
| Razón So                                                                                           | cial: Empresa de Prueba                                        |                    |                           | Fecha de Pre                                                                  | sentación: 07/09/2                                                 | 015                                                  |                                                |
| F                                                                                                  | RUT: 123456789012                                              |                    |                           |                                                                               | Ejercicio: 2012/20                                                 | 13                                                   |                                                |
| Teléfo                                                                                             | ono: 27125977                                                  |                    |                           |                                                                               |                                                                    |                                                      |                                                |
| Correo Electrór                                                                                    | nico: eurruty@st.com.uy                                        |                    |                           |                                                                               |                                                                    |                                                      |                                                |
| Declaración Vacía                                                                                  |                                                                |                    |                           |                                                                               |                                                                    |                                                      |                                                |
| eccione la opción "Decla:<br>VERTENCIA: Esto borrará 1<br>Declaración Va<br>Listado de productores | ración vacia" si no tiene dato<br>todos los campos.<br>acía: 🔲 | os de cosecha para | present                   | ar.                                                                           |                                                                    |                                                      |                                                |
| RUT Productor                                                                                      | Razón social/Productor                                         | Variedad Semilla   |                           | Variedad Otra                                                                 | Área Se                                                            | mbrada (ha)                                          | Departamento                                   |
| 112233445566 *                                                                                     | Productor 1 *                                                  | EL PASO 144        | . *                       |                                                                               | 100                                                                |                                                      | Treinta y Tres 💌 *                             |
| *                                                                                                  | Productor 2 *                                                  | OTRAS              | . *                       | VARIEDAD                                                                      | 20                                                                 |                                                      | Rocha 💌 *                                      |
| )[                                                                                                 | m                                                              |                    |                           |                                                                               |                                                                    |                                                      |                                                |
| <b>)tales cosecha</b><br>'ea total de cosecha (ha):<br>'oducción total (Toneladas)                 | :                                                              |                    |                           |                                                                               |                                                                    |                                                      |                                                |
| Importar/Exportar hoja (                                                                           | de cálculo                                                     |                    |                           |                                                                               |                                                                    |                                                      |                                                |
| Docume<br>Form                                                                                     | nto: 🛧 🕹 🗙 🔒 🖻<br>ato: 🔘 XLS<br>🔘 ODS                          |                    | - Pa<br>en<br>AD\<br>- Pa | ara importar datos<br>'Importar'.<br>/ERTENCIA: Esto re<br>ara generar un doc | seleccione el formato<br>emplazará los datos<br>umento descargable | o, ingrese el archi<br>actuales.<br>con los datos de | vo y luego haga click<br>la declaración actual |

<u>L</u>iberar

<u>G</u>uardar <u>S</u>iguiente <u>I</u>mprimir <u>S</u>alir

#### Declaración Vacía

| Ƴ Declaración ¥acía                                                                  |  |
|--------------------------------------------------------------------------------------|--|
| Seleccione la opción "Declaración vacia" si no tiene datos de cosecha para presentar |  |
| ADVERTENCIA: Esto borrará todos los campos.                                          |  |
| Declaración Vacía: 🔲                                                                 |  |
|                                                                                      |  |

La declaración vacía aparece como opción en los 3 anexos y se debe utilizar cuando la empresa no registra actividad alguna en el período de referencia.

|                                   | Documentos                                                      |
|-----------------------------------|-----------------------------------------------------------------|
|                                   |                                                                 |
|                                   |                                                                 |
| Fecha de Presentación: 07/09/2015 |                                                                 |
| Ejercicio: 2012/2013              |                                                                 |
|                                   |                                                                 |
|                                   |                                                                 |
|                                   |                                                                 |
|                                   |                                                                 |
| r.                                |                                                                 |
|                                   | Fecha de Presentación: 07/09/2015<br>Ejercicio: 2012/2013<br>r. |

<u>L</u>iberar

Guardar Siguiente Imprimir Salir

Una vez seleccionada la opción "Declaración vacía" los campos para completar desaparecerán y se podrá continuar.

**IMPORTANTE**: Si la declaración de siembra para el ejercicio NO fue vacía, esta opción NO puede utilizarse en la declaración de cosecha. Deben completarse obligatoriamente los campos de cosecha correspondientes a lo declarado en la siembra (si no hay datos, ingresar ceros).

#### Listado de productores

En el listado de productores se deberán ingresar los datos de cosecha correspondientes.

#### ✓ Listado de productores

| RUT Productor |   | Razón social/Productor | Variedad Semilla | Variedad Otra | Área Sembrada (ha) | Departamento       |
|---------------|---|------------------------|------------------|---------------|--------------------|--------------------|
| 112233445566  | * | Productor 1 *          | EL PASO 144 💌 *  |               | 100                | Treinta y Tres 💌 * |
| 11111111111   | * | Productor 2 *          | OTRAS 💌 *        | VARIEDAD      | 20                 | Rocha 💌 *          |
|               |   |                        |                  |               |                    |                    |
|               |   |                        |                  |               |                    |                    |
|               |   |                        |                  |               |                    |                    |
|               |   |                        |                  |               |                    |                    |
|               |   |                        |                  |               |                    |                    |
| 4             |   |                        |                  |               |                    | Þ.                 |

#### ✓ Listado de productores

|   | Variedad Otra | Área Sembrada (ha) | Departamento       | Área cosechada (ha) | Unidad medida | Producción |
|---|---------------|--------------------|--------------------|---------------------|---------------|------------|
|   |               | 100                | Treinta y Tres 💌 * | *                   | *             | *          |
|   | VARIEDAD      | 20                 | Rocha 💌 *          | *                   | *             | *          |
|   |               |                    |                    |                     |               |            |
|   |               |                    |                    |                     |               |            |
|   |               |                    |                    |                     |               |            |
|   |               |                    |                    |                     |               |            |
|   |               |                    |                    |                     |               |            |
| • |               |                    |                    |                     |               | •          |

#### Aspectos a considerar:

- La grilla vendrá precargada con los datos ingresados en la declaración de siembra.
- Se deberá completar para cada fila, el área cosechada, la unidad de medida y la producción.
- El área cosechada será un campo numérico, expresado en hectáreas y será estrictamente menor o igual al área sembrada.
- Las unidades de medida posibles son toneladas y kilogramos.
- El campo producción será numérico.
- El campo "Área total cosecha (ha)" se autocompletará con la sumatoria de áreas cosechadas de toda la grilla.
- El campo "*Producción total (Toneladas)*" se autocompletará con la sumatoria de producción de toda la grilla, expresada en toneladas.

Ƴ Listado de productores

|   | Variedad Otra | Área Sembrada (ha) | Departamento       | Área cosechada (ha) |   | Unidad medida  | Producción |   |
|---|---------------|--------------------|--------------------|---------------------|---|----------------|------------|---|
|   |               | 100                | Treinta y Tres 💌 * | 99                  | * | Toneladas ▼ *  | 20         | * |
|   | VARIEDAD      | 20                 | Rocha 💌 *          | 5                   | * | Kilogramos 👻 * | 500        | * |
|   |               |                    |                    |                     |   |                |            |   |
|   |               |                    |                    |                     |   |                |            |   |
|   |               |                    |                    |                     |   |                |            |   |
|   |               |                    |                    |                     |   |                |            |   |
|   |               |                    |                    |                     |   |                |            |   |
| • |               |                    |                    |                     |   |                |            | • |

#### Totales cosecha

Área total de cosecha (ha): Producción total (Toneladas):

104,00 20,500

#### **Nuevos Productores**

Si existen datos de cosecha para los que NO se haya ingresado información durante la declaración de siembra, estos deberán ser ingresados como nuevos productores, para ello acceder a la pestaña correspondiente.

| ea : AII - Comp                                   | oletar datos/Firma dig                                                                                                    | gital 🗖 📃 🔤      |                       |                                          | Docur                    | ner |
|---------------------------------------------------|----------------------------------------------------------------------------------------------------|------------------|-----------------------|------------------------------------------|--------------------------|-----|
| Completar datos                                   | Nuevos Productores                                                                                                    |                  |                       |                                          |                          |     |
| Cabezal<br>Ra:<br>Correo E<br>Modificaciones / No | zón Social: Empresa de Pru<br>RUT: 123456789012<br>Dirección: Br. Artigas 434<br>Teléfono: 27125977<br>:lectrónico: eurruty@st.com<br>uevos Productores | eba              | Fecha de Presen<br>Ej | tación: 07/09/2015<br>ercicio: 2012/2013 |                          |     |
| UT Productor                                      | Razón social                                                                                                    | Variedad Semilla | Área Sembrada (ha)    | Nombre Variedad                          | Área Cosechada (ha)      |     |
|                                                   |                                                                                                    |                  |                       |                                          |                          |     |
|                                                   |                                                                                                    |                  |                       |                                          |                          |     |
|                                                   |                                                                                                    |                  |                       |                                          |                          |     |
|                                                   |                                                                                                    |                  |                       |                                          |                          |     |
|                                                   |                                                                                                    |                  |                       |                                          |                          |     |
|                                                   |                                                                                                    | III              |                       |                                          |                          |     |
| _                                                 |                                                                                                    |                  |                       |                                          | Subir Bajar Agregar Elir |     |

#### La validación en los campos será la misma que para el listado de productores de la siembra y la cosecha.

| RUT Productor                          |                              | Razón social                    |        | Variedad Semill | а            | Área Sembrad   | la (ha) | N                      | ombre Variedao     | 1              | Área Cosec | chada (h   | na)                              | Unidac                      | l de mec |
|----------------------------------------|------------------------------|---------------------------------|--------|-----------------|--------------|----------------|---------|------------------------|--------------------|----------------|------------|------------|----------------------------------|-----------------------------|----------|
| 222222222222                           | *                            | Nuevo productor                 | *      | OLIMAR          | •            | 15             |         | *                      |                    |                | 10         |            | *                                | Tonela                      | idas 👻   |
|                                        |                              |                                 |        |                 |              |                |         |                        |                    |                |            |            |                                  |                             |          |
|                                        |                              |                                 |        |                 |              |                |         |                        |                    |                |            |            |                                  |                             |          |
|                                        |                              |                                 |        |                 |              |                |         |                        |                    |                |            |            |                                  |                             |          |
|                                        |                              |                                 |        |                 |              |                |         |                        |                    |                |            |            |                                  |                             |          |
|                                        |                              |                                 |        |                 |              |                |         |                        |                    |                |            |            |                                  |                             |          |
|                                        |                              |                                 |        |                 |              |                |         |                        |                    |                |            |            |                                  |                             |          |
|                                        |                              |                                 |        |                 |              |                |         |                        |                    |                |            |            |                                  |                             |          |
|                                        |                              |                                 |        |                 |              |                |         |                        |                    |                |            |            |                                  |                             |          |
|                                        |                              |                                 |        |                 |              |                |         |                        |                    |                |            |            |                                  |                             |          |
|                                        |                              |                                 |        |                 |              |                |         |                        |                    |                |            |            |                                  |                             | 1        |
|                                        |                              |                                 |        |                 |              |                |         |                        |                    |                |            | Subir      | Bajar A                          | gregar                      | Eliminar |
| / Modificaciones /                     | / Nuevos I                   | Productores                     |        |                 |              |                |         |                        |                    |                |            | Subir      | Bajar A                          | gregar                      | Eliminar |
| <b>/ Modificaciones /</b>              | / Nuevos I<br>Área Sei       | Productores                     | Nombre | Variedad        | Área (       | Cosechada (ha) |         | Jnidad de              | a medida           | Producci       | 10         | Subir      | Bajar A                          | pregar                      | Eliminar |
| Modificaciones /<br>d Semilla          | / Nuevos I<br>Área Sei       | Productores<br>mbrada (ha)      | Nombre | Variedad        | Área (       | Cosechada (ha) | *       | Jnidad de              | e medida           | Produccio      | n          | Subir      | Bajar A                          | pregar                      | Eliminar |
| ✓ Modificaciones /<br>d Semilla<br>→ * | / Nuevos I<br>Área Sei<br>15 | Productores<br>mbrada (ha)<br>* | Nombre | Variedad        | Área (       | Cosechada (ha) | * [     | Jnidad de<br>Toneladas | e medida           | Produccio<br>2 | on         | Subir      | Bajar A<br>Departar<br>Cerro La  | gregar                      | Eliminar |
| ✓ Modificaciones /<br>d Semilla        | / Nuevos I<br>Área Sel<br>15 | Productores<br>mbrada (ha)<br>* | Nombre | Variedad        | Área (       | Cosechada (ha) | *       | Jnidad de<br>Toneladas | e medida           | Producció<br>2 | on         | Subir      | Bajar A<br>Departar<br>Cerro La  | nento                       | Eliminar |
| ✓ Modificaciones /<br>d Semilla<br>↓ * | / Nuevos I<br>Área Sei<br>15 | Productores<br>mbrada (ha)<br>* | Nombre | Variedad        | Área (<br>10 | Cosechada (ha) | * ·     | Jnidad de<br>Toneladas | a medida           | Produccio<br>2 | m          | Subir      | Bajar A<br>Departar<br>Cerro La  | gregar) [<br>nento<br>rgo ↓ | Eliminar |
| ✓ Modificaciones /<br>d Semilla<br>↓ * | / Nuevos I<br>Área Sel<br>15 | Productores<br>mbrada (ha)<br>* | Nombre | Variedad        | Área (       | Cosechada (ha) | *       | Jnidad de<br>Toneladas | e medida           | Produccio<br>2 | on         | Subir      | Bajar Ar<br>Departar<br>Cerro La | gregar) [<br>nento          | Eliminar |
| Modificaciones /<br>d Semilla          | / Nuevos I<br>Área Sei<br>15 | Productores<br>nbrada (ha)<br>* | Nombre | Variedad        | Área (<br>10 | Cosechada (ha) | * I     | Jnidad de<br>Toneladas | ,<br>9 medida<br>; | Produccii<br>2 | n          | Subir      | Bajar Ar                         | gregar) [<br>nento<br>rgo v | *        |
| ✓ Modificaciones /<br>d Semilla<br>↓ * | / Nuevos I<br>Área Sei<br>15 | Productores<br>nbrada (ha)<br>* | Nombre | Variedad        | Área (<br>10 | Cosechada (ha) | *       | Jnidad de<br>Toneladas | a medida<br>a • ◆  | Produccii<br>2 | )n         | Subir      | Bajar A                          | pregar)[<br>nento<br>rgo ↓  | *        |
| ✓ Modificaciones /<br>d Semilla<br>↓ * | / Nuevos I<br>Área Ser<br>15 | Productores<br>nbrada (ha)<br>* | Nombre | Variedad        | Área (<br>10 | Cosechada (ha) | *       | Jnidad de              | a medida<br>a • •  | Produccii<br>2 | )n         | Subir<br>* | Bajar A                          | gregar [<br>nento<br>rgo ↓  | *        |
| ✓ Modificaciones /<br>d Semilla<br>↓ * | / Nuevos I<br>Área Sei<br>15 | Productores<br>mbrada (ha)<br>* | Nombre | Variedad        | Área (<br>10 | Cosechada (ha) | * I     | Jnidad de<br>Toneladas | a medida           | Produccii<br>2 | n          | Subir<br>* | Bajar A                          | nento                       | *        |
| ✓ Modificaciones /<br>d Semilla<br>↓ * | / Nuevos I<br>Área Sel<br>15 | Productores<br>mbrada (ha)<br>* | Nombre | Variedad        | Área (<br>10 | Cosechada (ha) | * I     | Jnidad de<br>Toneladas | a medida           | Produccia<br>2 | n          | *          | Bajar A                          | nento                       | *        |

Los datos ingresados en la grilla serán considerados en los totales del listado de productores (Área total de cosecha y producción total).

✓ Listado de productores

| Variedad Otra | Área Sembrada (ha) | Departamento       | Área cosechada (ha) | Unidad medida  | Producción |   |
|---------------|--------------------|--------------------|---------------------|----------------|------------|---|
|               | 100                | Treinta y Tres 💌 * | 99 *                | Toneladas 👻 *  | 20         | * |
| VARIEDAD      | 20                 | Rocha 💌 *          | 5 *                 | Kilogramos 👻 * | 500        | * |
|               |                    |                    |                     |                |            |   |
|               |                    |                    |                     |                |            |   |
|               |                    |                    |                     |                |            |   |
|               |                    |                    |                     |                |            |   |
|               |                    |                    |                     |                |            |   |
| •             |                    |                    | III                 |                |            | • |

Totales cosecha

Área total de cosecha (ha): 114,00 Producción total (Toneladas): 22,500

114,00 22,500

#### Importar/Exportar hoja de cálculo

✓ Importar/Exportar hoja de cálculo

| Documento: | <ul> <li>Para importar datos seleccione el formato, ingrese el archivo y luego haga click<br/>en 'Importar'.</li> <li>ADVERTENCIA: Esto reemplazará los datos actuales.</li> <li>Para generar un documento descargable con los datos de la declaración actual<br/>seleccione el formato y haga click en 'Exportar'.</li> </ul> |
|------------|----------------------------------------------------------------------------------------------------|
|------------|----------------------------------------------------------------------------------------------------|

Para exportar los datos ingresados actualmente en la grilla, se deberá seleccionar uno de los dos formatos posibles (XLS/ODS) y hacer click en exportar, esto generará un archivo y lo asociará al campo 'Documento' de donde podrá ser descargado haciendo click en el botón correspondiente.

Para importar datos desde una planilla, hay que hacer click en el botón de *upload* del campo 'Documento', seleccionar un archivo compatible (XLS/ODS) con los datos y luego hacer click en 'Importar'.

**IMPORTANTE:** Para cargar datos desde una planilla (en cualquiera de los dos formatos) hay que utilizar el *template* correspondiente y respetar la estructura.

Para obtener un archivo utilizable como *template*, basta con seguir los pasos anteriores para exportar una declaración en el formato que se desee (la misma puede estar vacía).

En el caso de la cosecha, al importar desde una hoja de cálculo, los datos de las columnas correspondientes a la siembra (RUT productor, razón social productor, variedad, área y departamento) deben coincidir EXACTAMENTE con los declarados en la siembra, las filas para las que no se encuentre coincidencia serán agregadas bajo Nuevos Productores.

#### Acciones de Tarea

<u>L</u>iberar

Guardar Siguiente Imprimir Salir

*"Liberar"* permite que la tarea quede disponible en la bandeja de entrada para que cualquier usuario asociado a la empresa seleccionada en el primer paso pueda capturarla y trabajar en ella.

"Guardar" persiste los cambios realizados a la tarea hasta el momento.

Una vez que haya completado todos los datos haga click en "Siguiente" para pasar a la tarea de "

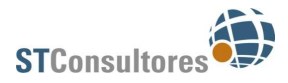

Firma digital declaración jurada".

# Firma digital declaración jurada

Una vez que se hayan ingresado todos los datos del anexo, se deberá firmar la declaración jurada con el botón "Firmar".

| Tarea : AII - Completar datos/Firma digital 🛛                                                                             |                                                          | <u>D</u> ocumentos                      |
|----------------------------------------------------------------------------------------------------|----------------------------------------------------------|-----------------------------------------|
| Firma Digital                                                                                                    |                                                          |                                         |
| ✓ Cabezal                                                                                                    |                                                          |                                         |
| Razón Social: Empresa de Prueba                                                                                           | Fecha de Presentación: 07/09/2015                        |                                         |
| RUT: 123456789012                                                                                                    | Ejercicio: 2012/2013                                     |                                         |
| Dirección: Br. Artigas 434                                                                                                |                                                          |                                         |
| Teléfono: 27125977                                                                                                    |                                                          |                                         |
| Correo Electrónico: eurruty@st.com.uy                                                                                     |                                                          |                                         |
| ♥ Documento Comprobante y Firma Digital                                                                                   |                                                          | * 🚍                                     |
| Debe firmar el documento de la declaración jurada para poder ser aceptada por<br>parte de la Comisión Sectorial del Arroz |                                                          |                                         |
| Documento Comprobante: Resultado_Declaracion_cosecha.pdf<br>🔤 🕹 🗙 📓 🖻                                                     |                                                          |                                         |
| Cancelar                                                                                                    |                                                          |                                         |
|                                                                                                    |                                                          |                                         |
|                                                                                                    |                                                          |                                         |
|                                                                                                    |                                                          |                                         |
|                                                                                                    |                                                          |                                         |
|                                                                                                    |                                                          |                                         |
|                                                                                                    |                                                          |                                         |
|                                                                                                    |                                                          |                                         |
|                                                                                                    |                                                          |                                         |
|                                                                                                    |                                                          |                                         |
|                                                                                                    |                                                          |                                         |
|                                                                                                    |                                                          |                                         |
|                                                                                                    |                                                          |                                         |
|                                                                                                    |                                                          |                                         |
|                                                                                                    |                                                          |                                         |
|                                                                                                    |                                                          |                                         |
|                                                                                                    |                                                          |                                         |
|                                                                                                    |                                                          |                                         |
|                                                                                                    |                                                          |                                         |
|                                                                                                    |                                                          |                                         |
| Liberar                                                                                                    | <u>G</u> uardar <u>A</u> nterior <u>F</u> irmar <u>C</u> | onfirmar <u>I</u> mprimir <u>S</u> alir |

Se podrá descargar un PDF con toda la información cargada desde el campo "Documento Comprobante" haciendo click en el botón correspondiente.

Es posible cancelar la declaración utilizando el botón "*Cancelar*", esto eliminará todos los datos y permitirá iniciar una nueva declaración de cosecha.

Una vez completada la tarea, la declaración queda ingresada y a la espera de revisión por parte de la CSA. El sistema le notificará automáticamente el resultado, por e-mail, a todos los usuarios asociados a la empresa. En caso de rechazo, la declaración volverá a estar disponible en la bandeja de entrada con todos los datos ingresados y el motivo por el que fue observada, permitiendo a los usuarios asociados a la empresa realizar correcciones y volver a presentar.

Para más información sobre la firma y soluciones a problemas frecuentes ver sección correspondiente.

# Anexo III – Declaración Mensual

#### Lista de tareas

Declaraciones juradas ingresadas

#### Declaraciones Juradas

Anexo I - Declaración Jurada de Siembra Anexo II - Declaración Jurada de Cosecha Anexo III - Declaración Jurada Mensual

#### Consultas on-line

Estado de las empresas Declaraciones de Siembra Ingresadas Declaraciones de Cosecha Ingresadas Declaraciones Mensuales Ingresadas WEB - Exportaciones declaradas

#### Opciones

Cambiar contraseña Notificaciones al usuario Asociar a empresa Las empresas arroceras deberán presentar mensualmente el Anexo III con la actividad del mes de referencia, el plazo máximo para hacerlo es el final del mes siguiente. Para iniciar el proceso dirigirse a *Declaraciones Juradas / Anexo III – Declaración Jurada Mensual.* 

## Seleccionar empresa

En este paso se selecciona la empresa para la que se va a realizar la declaración mensual.

| area : AIII - Seleccionar e      | mpresa 🗖               |                                                       | Documentos |
|----------------------------------|------------------------|-------------------------------------------------------|------------|
| Seleccionar empresa              |                        |                                                       |            |
| ❤ Cabezal                        |                        |                                                       |            |
| Razón Social:                    | Empresa de Prueba      | <ul> <li>Fecha de Presentación: 07/09/2015</li> </ul> |            |
| RUT: 3                           | 123456789012           | Ejercicio: 2012/2013                                  |            |
| Dirección : I                    | Br. Artigas 434        | Mes a declarar: Marzo                                 |            |
| Teléfono: 3                      | 27125977               |                                                       |            |
| Correo Electrónico:              | eurruty@st.com.uy      |                                                       |            |
| Existencias y ventas de arroz co | n parciales acumulados |                                                       |            |
| Periodo referencia desde: (      | 01/03/2013             | Periodo referencia hasta: 31/03/2013                  |            |

ACLARACIÓN : Declaración presentada fuera de plazo, vencimiento de 28 mes/es 7 día/s

<u>Confirmar</u> <u>Imprimir</u> <u>S</u>alir

Aspectos a considerar en el primer paso:

- En el campo razón social aparecerán sólo las empresas a las cuales esté asociado el usuario actual.
- Los demás datos del cabezal se autocompletarán una vez que sea elegida la empresa.
- El ejercicio agrícola será siempre el más antiguo pendiente que tenga la empresa seleccionada.
- El mes a declarar será siempre el más antiguo pendiente que tenga la empresa seleccionada.
- El periodo de referencia indica qué fechas se van a utilizar para calcular los acumulados, va desde el principio del ejercicio (1º de Marzo) hasta el último día del mes a declarar.
- En caso de estar fuera de plazo, se mostrará una advertencia.
- Una vez confirmada la tarea, no se podrán iniciar nuevas declaraciones mensuales hasta que se haya completado la actual.
- No se puede declarar por adelantado.

# Completar Información

En este paso se completan los datos de la declaración mensual.

| Tarea : AIII - Complet                                              | ar datos/Firma digita:                                                                                   | l 🗖                        |                                         |                                                                                 | Documentos                                                       |
|---------------------------------------------------------------------|----------------------------------------------------------------------------------------------------|----------------------------|-----------------------------------------|---------------------------------------------------------------------------------|------------------------------------------------------------------|
| Completar datos Com                                                 |                                                                                                    |                            |                                         |                                                                                 |                                                                  |
| Ƴ Cabezal                                                           |                                                                                                    |                            |                                         |                                                                                 |                                                                  |
| Raz                                                                 | Razón Social: <b>Empresa de Prueba</b><br>RUT: <b>123456789012</b><br>Dirección : <b>Br. Artigas 434</b> |                            |                                         | ha de Presentación: 07/09/2015<br>Ejercicio: 2012/2013<br>Mes a declarar: Marzo |                                                                  |
| Correo El                                                           | ectrónico: eurruty@st.com.                                                                               | uy                         |                                         |                                                                                 |                                                                  |
| Existencias y ventas de ar                                          | roz con narciales acumular                                                                               | ins.                       |                                         |                                                                                 |                                                                  |
| Periodo referen                                                     | cia desde: 01/03/2013                                                                                    |                            | Perio                                   | do referencia hasta: 31/03/2013                                                 |                                                                  |
| ACLARACIÓN : Declaración i                                          | presentada fuera de plazo.                                                                               | vencimiento de 28 mes/es 7 | día/s                                   |                                                                                 |                                                                  |
|                                                                     |                                                                                                    |                            |                                         |                                                                                 |                                                                  |
| Y Declaración ¥acía                                                 |                                                                                                    |                            |                                         |                                                                                 |                                                                  |
| Seleccione la opción "Decl<br>ADVERTENCIA: Esto borrará<br>Declarad | l <b>aración vacia" si no tiene</b><br>i todos los campos.<br>iión Vacía: 🔲                              | datos mensuales para prese | entar.                                  |                                                                                 |                                                                  |
| Ƴ Arroz recibido año agrío                                          | :ola                                                                                                    |                            |                                         |                                                                                 |                                                                  |
| Toneladas de arroz cáscar                                           | a recibido                                                                                               |                            |                                         |                                                                                 |                                                                  |
| ،<br>Arroz cascara declarado er                                     | n cosecha:                                                                                               |                            |                                         |                                                                                 |                                                                  |
| ✓ Existencias                                                       |                                                                                                    |                            |                                         |                                                                                 |                                                                  |
| Recuerde: debe declarar ex                                          | iistencia de arroz con cascai                                                                            | a.                         |                                         |                                                                                 |                                                                  |
| Toneladas Elaboradas                                                | Tipo Elaboración                                                                                         | Elaboración (Otra)         | Toneladas equivalentes<br>arroz cáscara |                                                                                 |                                                                  |
|                                                                     |                                                                                                    |                            |                                         |                                                                                 |                                                                  |
|                                                                     |                                                                                                    |                            |                                         |                                                                                 |                                                                  |
|                                                                     |                                                                                                    |                            |                                         |                                                                                 |                                                                  |
|                                                                     |                                                                                                    |                            |                                         |                                                                                 |                                                                  |
|                                                                     |                                                                                                    |                            |                                         |                                                                                 | Subir Bajar Agregar Eliminar                                     |
|                                                                     |                                                                                                    |                            |                                         |                                                                                 |                                                                  |
| Liberar                                                             |                                                                                                    |                            |                                         |                                                                                 | <u>G</u> uardar <u>S</u> iguiente <u>I</u> mprimir <u>S</u> alir |

## Declaración Vacía

# ✓ Declaración Vacía Seleccione la opción "Declaración vacia" si no tiene datos mensuales para presentar. ADVERTENCIA: Esto borrará todos los campos. Declaración Vacía: □

La declaración vacía aparece como opción en los 3 anexos y se debe utilizar cuando la empresa no registra actividad alguna en el período de referencia.

| area : AIII - Completar datos/Firma digital 🗖                                                                         |                                      | <u>D</u> ocumentos |
|----------------------------------------------------------------------------------------------------|--------------------------------------|--------------------|
| Completar datos                                                                                                    |                                      |                    |
| ♥ Cabezal                                                                                                    |                                      |                    |
| Razón Social: Empresa de Prueba                                                                                       | Fecha de Presentación: 07/09/2015    |                    |
| RUT: 123456789012                                                                                                    | Ejercicio: 2012/2013                 |                    |
| Dirección : Br. Artigas 434                                                                                           | Mes a declarar: Marzo                |                    |
| Teléfono: 27125977                                                                                                    |                                      |                    |
| Correo Electrónico: eurruty@st.com.uy                                                                                 |                                      |                    |
| Existencias y ventas de arroz con parciales acumulados                                                                |                                      |                    |
| Periodo referencia desde: 01/03/2013                                                                                  | Periodo referencia hasta: 31/03/2013 |                    |
| ACLARACIÓN : Declaración presentada fuera de plazo, vencimiento de 28 i                                               | mes/es 7 día/s                       |                    |
| ♥ Declaración ¥acía                                                                                                   |                                      |                    |
| Seleccione la opción "Declaración vacia" si no tiene datos mensuales p<br>ADVERTENCIA: Esto borrará todos los campos. | ara presentar.                       |                    |
| Declaración Vacía: 🔽                                                                                                  |                                      |                    |
|                                                                                                    |                                      |                    |
|                                                                                                    |                                      |                    |
|                                                                                                    |                                      |                    |
|                                                                                                    |                                      |                    |
|                                                                                                    |                                      |                    |
|                                                                                                    |                                      |                    |

<u>L</u>iberar

<u>G</u>uardar <u>S</u>iguiente <u>I</u>mprimir <u>S</u>alir

Una vez seleccionada la opción "Declaración vacía" los campos para completar desaparecerán y se podrá continuar.

#### Arroz recibido año agrícola

| ✓ Arroz recibido año agrícola                                                                |  |  |  |  |  |
|----------------------------------------------------------------------------------------------|--|--|--|--|--|
| Toneladas de arroz cáscara<br>recibido a la fecha:<br>Arroz cascara declarado en<br>cosecha: |  |  |  |  |  |

Se deberán cargar las toneladas de arroz cáscara recibido en el mes en el campo correspondiente. Si la cosecha ya fue declarada y aprobada, en el campo 'arroz cáscara declarado en cosecha' aparecerá la cantidad correspondiente.

## Existencias

| ✓ Existencias             |                             |                    |                                         |                              |
|---------------------------|-----------------------------|--------------------|-----------------------------------------|------------------------------|
| Recuerde: debe declarar e | xistencia de arroz con caso | ara.               |                                         |                              |
| Toneladas Elaboradas      | Tipo Elaboración            | Elaboración (Otra) | Toneladas equivalentes<br>arroz cáscara |                              |
|                           |                             |                    |                                         |                              |
|                           |                             |                    |                                         |                              |
|                           |                             |                    |                                         |                              |
|                           |                             |                    |                                         |                              |
|                           |                             |                    |                                         | Subir Bajar Agregar Eliminar |

Se deberá agregar a la grilla tantas filas como tipos de elaboración se tenga en existencias y completar los campos requeridos.

Es importante aclarar que en caso de no elegir la opción de declaración vacía, necesitará cargar al menos una fila de existencias.

| ♥ Existencias         |       |                              |                    |                                        |    |                              |
|-----------------------|-------|------------------------------|--------------------|----------------------------------------|----|------------------------------|
| Recuerde: debe declar | ar ex | istencia de arroz con cascar | ra.                |                                        |    |                              |
| Toneladas Elaborada   | s     | Tipo Elaboración             | Elaboración (Otra) | Toneladas equivalente<br>arroz cáscara | ∋s |                              |
| 20                    | *     | Arroz Cáscara 👻 *            |                    | 20                                     | *  |                              |
| 5                     | *     | Blanco 👻 *                   |                    | 10                                     | *  |                              |
|                       |       |                              |                    |                                        |    |                              |
|                       |       |                              |                    |                                        |    |                              |
|                       |       |                              |                    |                                        |    | Subir Bajar Agregar Eliminar |

#### **Compras/Ventas en Plaza**

En la pestaña Compras/Ventas en Plaza se ingresarán compras y ventas realizadas en el mes.

| area : AIII - Complet     | ar datos/Firma digita      | 1 🗖                     |                       |                    | Documento                    |
|---------------------------|----------------------------|-------------------------|-----------------------|--------------------|------------------------------|
| Completar datos Com       | pras/Ventas en Plaza Expor | rtaciones               |                       |                    |                              |
| ✓ Cabezal                 |                            |                         |                       |                    |                              |
| Razón S                   | ocial: Empresa de Prueba   |                         | Fecha de Presenta     | ción: 07/09/2015   |                              |
|                           | RUT: 123456789012          |                         | Ejen                  | cicio: 2012/2013   |                              |
| Direc                     | ción : Br. Artigas 434     |                         | Mes a decl            | arar: Marzo        |                              |
| Telé                      | fono: 27125977             |                         |                       |                    |                              |
| Correo Electró            | inico: eurruty@st.com.uy   |                         |                       |                    |                              |
| xistencias y ventas de ar | roz con parciales acumulad | los                     |                       |                    |                              |
| Periodo referencia de     | esde: 01/03/2013           |                         | Periodo referencia ha | asta: 31/03/2013   |                              |
|                           |                            |                         |                       |                    |                              |
| 🖊 Compras en plaza        |                            |                         |                       |                    |                              |
|                           |                            |                         | 1                     |                    |                              |
|                           |                            | United and an endial as | Contrided unided      | Aguraulado, actual | Number and second second     |
| Tipo de elaboración       | Elaboración (Otra)         | Onidad medida           | Cantuau uniuau        | Acumulauo accual   | Nuevo acumulado              |
| Tipo de elaboración       | Elaboración (Otra)         | Onidad medida           | Canddad unidad        | Acumulado accuar   | Nuevo acumulado              |
| Tipo de elaboración       | Elaboración (Otra)         | Oniuau meuiua           |                       | Acumulado actual   | Nuevo acumulado              |
| Tipo de elaboración       | Elaboración (Otra)         | onidad medida           |                       |                    | NGAO SCIIIIISTO              |
| Tipo de elaboración       | Elaboración (Otra)         | Onidad medida           |                       | Acumulado accuar   |                              |
| Tipo de elaboración       | Elaboración (Otra)         | onidad medida           |                       |                    |                              |
| Tipo de elaboración       | Elaboración (Otra)         |                         |                       | Acumulauo actuar   |                              |
| Tipo de elaboración       | Elaboración (Otra)         |                         |                       |                    | Subir Bajar Agregar Eliminar |

#### Ƴ Ventas en plaza

| Tipo de Elaboración | Elaboración (Otra) | Unidad medida | Cantidad unidad | Acumulado actual | Nuevo acumulado                                      |
|---------------------|--------------------|---------------|-----------------|------------------|------------------------------------------------------|
|                     |                    |               |                 |                  |                                                      |
|                     |                    |               |                 |                  |                                                      |
|                     |                    |               |                 |                  |                                                      |
|                     |                    |               |                 |                  |                                                      |
|                     |                    |               |                 | S                | ubir Bajar Agregar Eliminar                          |
| Liberar             |                    |               |                 | Gu               | uardar <u>S</u> iguiente <u>I</u> mprimir <u>S</u> a |

<u>L</u>iberar

#### Aspectos a considerar:

- El tipo de elaboración se seleccionará de la lista, en caso de no encontrarse, se podrá seleccionar la ٠ opción 'Otro' e ingresar el nombre en la columna 'Elaboración (Otra)'.
- Los acumulados de cada fila se calculan automáticamente. •
- El acumulado actual se calcula a partir del período de referencia (suma de todas las cantidades • declaradas para el tipo de elaboración en el ejercicio actual).
- El nuevo acumulado se calcula sumando el acumulado actual con la cantidad ingresada. .
- Los acumulados siempre se muestran en toneladas. •

Ƴ Compras en plaza

| Tipo de elab | oración | Elaboración (Otra) | Unidad medida | Cantidad unidad | Acumulado actual | Nuevo acumulado             |
|--------------|---------|--------------------|---------------|-----------------|------------------|-----------------------------|
| Blanco       | *       |                    | Toneladas ▼ * | 5 *             | 0                | 5,000                       |
|              |         |                    |               |                 |                  |                             |
|              |         |                    |               |                 |                  |                             |
|              |         |                    |               |                 |                  |                             |
|              |         |                    |               |                 | S                | ubir Bajar Agregar Eliminar |
|              |         |                    |               |                 |                  |                             |
| V Ventas en  | nlaza   |                    |               |                 |                  |                             |

| Tipo de Elabo | ración | Elaboración (Otra) | Unidad medida  | Cantidad unidad | Acumulado actual | Nuevo acumulado             |
|---------------|--------|--------------------|----------------|-----------------|------------------|-----------------------------|
| Arrocín       | • *    |                    | Kilogramos 👻 * | 500 *           | 0                | 0,500                       |
| Otro          | *      | Nuevo tipo *       | Toneladas 👻 *  | 3 *             | 0                | 3,000                       |
|               |        |                    |                |                 |                  |                             |
|               |        |                    |                |                 |                  |                             |
|               |        |                    |                |                 | s                | ubir Bajar Agregar Eliminar |

#### **Exportaciones**

Los datos de exportaciones se autocompletarán con la información declarada en DNA (Dirección Nacional de Aduanas) y el proceso de declaración de exportaciones. No hace falta ingresar datos en esta pestaña.

| Tarea : AIII - Complet             | ar datos/Firma digita      |                 |                       |                  | Docume                                             | ntos          |
|------------------------------------|----------------------------|-----------------|-----------------------|------------------|----------------------------------------------------|---------------|
| Completar datos Com                | pras/Ventas en Plaza Expo  | rtaciones       |                       |                  |                                                    |               |
| ✔ Cabezal                          |                            |                 |                       |                  |                                                    |               |
| Razón S                            | ocial: Empresa de Prueba   |                 | Fecha de Presenta     | ción: 07/09/2015 |                                                    |               |
|                                    | RUT: 123456789012          |                 | Ejer                  | cicio: 2012/2013 |                                                    |               |
| Direct                             | ción : Br. Artigas 434     |                 | Mes a decla           | arar: Marzo      |                                                    |               |
| Teléf                              | fono: 27125977             |                 |                       |                  |                                                    |               |
| Correo Electró                     | inico: eurruty@st.com.uy   |                 |                       |                  |                                                    |               |
| <u>Existencias y ventas de arr</u> | roz con parciales acumulad | los             |                       |                  |                                                    |               |
| Periodo referencia de              | esde: 01/03/2013           |                 | Periodo referencia ha | asta: 31/03/2013 |                                                    |               |
|                                    |                            |                 |                       |                  |                                                    |               |
| ✓ Exportaciones                    |                            |                 |                       |                  |                                                    |               |
|                                    |                            |                 |                       |                  |                                                    |               |
| Tipo Elaboración                   | Unidad medida              | Cantidad unidad | Acumulado Actual      | Nuevo Acumulado  |                                                    |               |
|                                    |                            |                 |                       |                  |                                                    |               |
|                                    |                            |                 |                       |                  |                                                    |               |
|                                    |                            |                 |                       |                  |                                                    |               |
|                                    |                            |                 |                       |                  |                                                    |               |
|                                    |                            |                 |                       |                  |                                                    |               |
|                                    |                            |                 |                       |                  |                                                    |               |
|                                    |                            |                 |                       |                  |                                                    |               |
| Liberar                            |                            |                 |                       |                  | <u>G</u> uardar <u>S</u> iguiente <u>I</u> mprimir | <u>S</u> alir |

Si los datos están incompletos o son incorrectos, asegúrese de haber completado el proceso de exportación para el mes correspondiente.

#### Acciones de Tarea

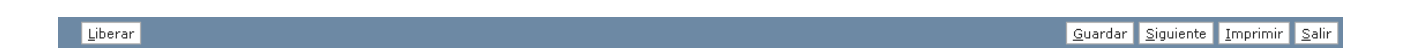

*"Liberar"* permite que la tarea quede disponible en la bandeja de entrada para que cualquier usuario asociado a la empresa seleccionada en el primer paso pueda capturarla y trabajar en ella.

"Guardar" persiste los cambios realizados a la tarea hasta el momento.

Una vez que haya completado todos los datos haga click en "Siguiente" para pasar a la tarea de "

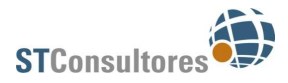

Firma digital declaración jurada".

# Firma digital declaración jurada

Una vez que se hayan ingresados todos los datos del anexo, se deberá firmar la declaración jurada.

| Tarea : AIII - Completar datos/Firma digital 🗖                                                                                                    |                                                                               |                 |           | Documen  | tos   |
|----------------------------------------------------------------------------------------------------|-------------------------------------------------------------------------------|-----------------|-----------|----------|-------|
| Firma Digital                                                                                                    |                                                                               |                 |           |          |       |
| ✓ Cabezal                                                                                                    |                                                                               |                 |           |          |       |
| Razón Social: Empresa de Prueba<br>RUT: 123456789012<br>Dirección : Br. Artigas 434<br>Teléfono: 27125977<br>Correo Electrónico: eurruty@st.com.uy                                                | Fecha de Presentación: 07/09/:<br>Ejercicio: 2012/21<br>Mes a declarar: Marzo | 2015<br>013     |           |          |       |
| Periodo referencia desde: 01/03/2013                                                                                                    | Periodo referencia hasta: 31/03/2                                             | 2013            |           |          |       |
| ✓ Documento Comprobante y Firma Digital                                                                                                    |                                                                               |                 |           | Ē        | *     |
| Debe firmar el documento de la declaración jurada para poder ser aceptada por<br>parte de la Comisión Sectorial del Arroz<br>Documento Comprobante: Resultado_Declaracion_Mensual.pdf<br>Cancelar |                                                                               |                 |           |          |       |
| Liberar                                                                                                    | Guardar                                                                       | Anterior Firmar | Confirmar | Imprimir | Salir |

Se podrá descargar un PDF con toda la información cargada desde el campo "Documento Comprobante" haciendo click en el botón correspondiente.

Es posible cancelar la declaración utilizando el botón "*Cancelar*", esto eliminará todos los datos y permitirá iniciar una nueva declaración mensual.

Una vez completada la tarea, la declaración queda ingresada y a la espera de revisión por parte de la CSA. El sistema le notificará automáticamente el resultado, por e-mail, a todos los usuarios asociados a la empresa. En caso de rechazo, la declaración volverá a estar disponible en la bandeja de entrada con todos los datos ingresados y el motivo por el que fue observada, permitiendo a los usuarios asociados a la empresa realizar correcciones y volver a presentar.

Para más información sobre la firma y soluciones a problemas frecuentes ver sección correspondiente.

# Lista de Tareas

|   | Lista de tareas                                                                                                    |
|---|----------------------------------------------------------------------------------------------------|
| < | Declaraciones juradas ingresadas                                                                                                    |
|   | Declaraciones Juradas                                                                                                    |
|   | Anexo I - Declaración Jurada de Siembra<br>Anexo II - Declaración Jurada de Cosecha<br>Anexo III - Declaración Jurada Mensual                                                |
|   | Consultas on-line                                                                                                    |
|   | Estado de las empresas<br>Declaraciones de Siembra Ingresadas<br>Declaraciones de Cosecha Ingresadas<br>Declaraciones Mensuales Ingresadas<br>WEB - Exportaciones declaradas |
|   | Opciones                                                                                                    |
|   | Cambiar contraseña<br>Notificaciones al usuario<br>Asociar a empresa                                                                                                    |

En el menú, a la izquierda de la pantalla, se visualiza la opción de *Lista de tareas* tal como se muestra en la imagen. Analizaremos a continuación una a una las opciones.

## Lista de tareas

| Mis tareas Li                                 | ibres Trabajar |       |              |     |                 |                  |                |                 |  |  |  |
|-----------------------------------------------|----------------|-------|--------------|-----|-----------------|------------------|----------------|-----------------|--|--|--|
| Declaraciones juradas ingresadas : Mis tareas |                |       |              |     |                 |                  |                |                 |  |  |  |
| Filtro aplicado:Ninguno                       |                |       |              |     |                 |                  |                |                 |  |  |  |
| Proceso                                       | Periodo        | Tarea | Razón Social | RUT | Usuario Creador | Creación proceso | Creación tarea | Declaracion Mes |  |  |  |

La Lista de tareas muestra en la parte superior 3 pestañas:

- **Mis tareas:** Se listan las tareas que han sido adquiridas por el usuario y que solo él puede visualizar, es decir, no estarán disponibles para que otros usuarios las trabajen. Adquirirlas implica seleccionarlas de "Libres" y capturarlas a mi bandeja de "Mis Tareas". La diferenciación en la lista de tareas "Libres" y "Mis tareas", se justifica cuando varios usuarios integran un grupo, y es por eso, que las tareas que se encuentren en "Libres", serán visibles para todos los integrantes del grupo, mientras que cada uno tendrá su bandeja de "Mis Tareas" con las tareas capturadas que serán visibles sólo para cada persona.
- Libres: Se listan las tareas que no han sido adquiridas por ningún usuario y están listas para ser trabajadas.
- **Trabajar:** Estaremos en esta pestaña cuando estemos trabajando una tarea. Es decir, por ejemplo, cargando los datos para iniciar una Declaración Mensual.

En la parte inferior de la Lista de Tareas se visualizan diversos botones:

| Botón              | Descripción                                                                                                    |
|--------------------|----------------------------------------------------------------------------------------------------|
| Exportar           | Exporta los datos de la Lista de Tareas a un Excel, a un archivo de texto u otros.                                                                                                    |
| <u>C</u> olumnas   | Permite que cada usuario configure su Lista de Tareas, seleccionando qué columnas desea ver y en qué orden.                                                                                                    |
| Eiltrar            | Filtra las tareas de la Lista de Tareas de acuerdo a algún/os dato/s. En la siguiente imagen mostramos los posibles filtros de búsqueda.                                                                                                    |
| <u>A</u> ctualizar | Refrescar el listado de las tareas.                                                                                                    |
| <u>T</u> rabajar   | Permite comenzar a trabajar una tarea. Para esto es necesario que previamente el usuario seleccione una de las tareas que se muestran en la lista (hacer click con el mouse sobre la tarea deseada) y luego presione este botón.                                                                                                    |
| Liberar            | Permite devolver tareas adquiridas a la lista de Libres para que quede disponible para ser trabajada por otros usuarios. Para esto es necesario que previamente el usuario seleccione una o varias tareas que se muestran en la lista de la pestaña Mis tareas (hacer click con el mouse sobre la/s tarea/s deseada/s) y luego presione este botón.                        |
| <u>C</u> apturar   | Permite tomar tareas de la lista de la pestaña Libres para ser trabajadas luego por el usuario. Las tareas que sean Capturadas se visualizarán en la pestaña Mis tareas. Para esto es necesario que previamente el usuario seleccione una o varias tareas que se muestran en la lista (hacer click con el mouse sobre la/s tarea/s deseada/s) y luego presione este botón. |

# Pantalla de Filtros

En el caso de los campos que tienen un lápiz a la derecha, seleccionándolos nos dará la opción por ejemplo de que lo que completemos sea el inicio, el final ó que contenga lo que escribimos en el campo para su correspondiente filtrado.

| Filtrar | tareas          |             |
|---------|-----------------|-------------|
| Filtro  |                 |             |
|         | Razón Social: 🕖 | RUT:        |
|         |                 |             |
|         |                 |             |
|         |                 |             |
|         |                 |             |
|         |                 |             |
|         |                 | Aplicar Sal |

# **Consultas On-Line**

En el menú, a la izquierda de la pantalla, se visualiza la opción Consultas On-line. A continuación se detallan las consultas del sistema.

## Declaraciones de siembra ingresadas

En esta consulta podremos ver todas las declaraciones de siembra ingresadas al sistema.

| Nombre: Declaraciones de Siembra Ingresadas<br>Descripción: Declaraciones de Siembra Ingresades           descripción: Declaraciones de Siembra Ingresades           descripción: Declaraciones de Siembra Ingresades           descripción: Declaraciones de Siembra Ingresades           descripción: Declaraciones de Siembra Ingresades           descripción: Declaraciones de Siembra Ingresades           descripción: Declaraciónes de Siembra Ingresades           descripción: Declaraciónes<                                                                                                    | formación de la | a consulta                                  |                                            |                                         |                      |           |                                                                                                    |  |
|----------------------------------------------------------------------------------------------------|-----------------|---------------------------------------------|--------------------------------------------|-----------------------------------------|----------------------|-----------|----------------------------------------------------------------------------------------------------|--|
| Bootspace of source of source o |                 | Nombre: Declaraci<br>Descrinción: Declaraci | ones de Siembra In(<br>ones de Siembra In( | gresadas<br>presadas                    |                      |           |                                                                                                    |  |
| IdentificadorRazón SocialRUTPeriodo AgrícolaFecha de DeclaraciónEstadoDeclaración Vacía107Empresa de Prueba1234567890122012/201310/03/2014 14:16:16CANCELADOImited Cancelando108Empresa de Prueba1234567890122012/201310/03/2014 14:19:34CANCELADOImited Cancelando109Empresa de Prueba1234567890122012/201310/03/2014 14:30:03CANCELADOImited Cancelando112Empresa de Prueba1234567890122012/201321/03/2014 15:31:12CANCELADOImited Cancelando113Empresa de Prueba1234567890122012/201321/03/2014 15:40:28CANCELADOImited Cancelando114Empresa de Prueba1234567890122012/201324/03/2014 15:31:46CANCELADOImited Cancelando116Empresa de Prueba1234567890122012/201324/03/2014 15:31:46CANCELADOImited Cancelando117Empresa de Prueba1234567890122012/201326/03/2014 16:16:59CANCELADOImited Cancelando130Empresa de Prueba1234567890122012/201316/05/2014 14:53:58CANCELADOImited Cancelando131Empresa de Prueba1234567890122012/201316/05/2014 14:53:58CANCELADOImited Cancelando131Empresa de Prueba1234567890122012/201316/05/2014 14:53:58CANCELADOImited Cancelando134Empresa de Prueba1234567890122012/201316/05/2014 14:53:58CANCELADOImited Can                                                                                                    | esultado: 27 Re | gistro/s encontrado/s                       |                                            | ,,,,,,,,,,,,,,,,,,,,,,,,,,,,,,,,,,,,,,, |                      |           |                                                                                                    |  |
| 107         Empresa de Prueba         123456789012         2012/2013         10/03/2014 14:16:16         CANCELADO         Image: Cancel Cancel Cance                                           | Identificador   | Razón Social                                | RUT                                        | Periodo Agrícola                        | Fecha de Declaración | Estado    | Declaración Vacía                                                                                                    |  |
| 108         Empresa de Prueba         123456789012         2012/2013         10/03/2014 14:19:34         CANCELADO         Image: Cancelado           109         Empresa de Prueba         123456789012         2012/2013         10/03/2014 14:30:03         CANCELADO         Image: Cancelado           112         Empresa de Prueba         123456789012         2012/2013         21/03/2014 15:31:12         CANCELADO         Image: Cancelado           113         Empresa de Prueba         123456789012         2012/2013         21/03/2014 15:40:28         CANCELADO         Image: Cancelado           114         Empresa de Prueba         123456789012         2012/2013         24/03/2014 15:31:46         CANCELADO         Image: Cancelado           116         Empresa de Prueba         123456789012         2012/2013         24/03/2014 15:31:46         CANCELADO         Image: Cancelado           117         Empresa de Prueba         123456789012         2012/2013         26/03/2014 16:16:59         CANCELADO         Image: Cancelado           130         Empresa de Prueba         123456789012         2012/2013         16/05/2014 14:53:58         CANCELADO         Image: Cancelado           131         Empresa de Prueba         123456789012         2012/2013         16/05/2014 14:53:58         CANCELADO         Image:                                                                                                    | 107             | Empresa de Prueba                           | 123456789012                               | 2012/2013                               | 10/03/2014 14:16:16  | CANCELADO | B                                                                                                    |  |
| 109         Empresa de Prueba         123456789012         2012/2013         10/03/2014 14:30:03         CANCELADO         Image: Cancelado           112         Empresa de Prueba         123456789012         2012/2013         21/03/2014 15:31:12         CANCELADO         Image: Cancelado           113         Empresa de Prueba         123456789012         2012/2013         21/03/2014 15:40:28         CANCELADO         Image: Cancelado           114         Empresa de Prueba         123456789012         2012/2013         24/03/2014 15:31:46         CANCELADO         Image: Cancelado           116         Empresa de Prueba         123456789012         2012/2013         24/03/2014 15:31:46         CANCELADO         Image: Cancelado           117         Empresa de Prueba         123456789012         2012/2013         26/03/2014 16:16:59         CANCELADO         Image: Cancelado           130         Empresa de Prueba         123456789012         2012/2013         16/05/2014 14:53:58         CANCELADO         Image: Cancelado           131         Empresa de Prueba         123456789012         2012/2013         16/05/2014 14:53:58         CANCELADO         Image: Cancelado           131         Empresa de Prueba         123456789012         2012/2013         16/05/2014 14:23:05         CANCELADO         Image:                                                                                                    | 108             | Empresa de Prueba                           | 123456789012                               | 2012/2013                               | 10/03/2014 14:19:34  | CANCELADO |                                                                                                    |  |
| 112         Empresa de Prueba         123456789012         2012/2013         21/03/2014 15:31:12         CANCELADO         Image: Cancelado           113         Empresa de Prueba         123456789012         2012/2013         21/03/2014 15:40:28         CANCELADO         Image: Cancelado           114         Empresa de Prueba         123456789012         2012/2013         24/03/2014 15:31:46         CANCELADO         Image: Cancelado           116         Empresa de Prueba         123456789012         2012/2013         24/03/2014 15:31:46         CANCELADO         Image: Cancelado           117         Empresa de Prueba         123456789012         2012/2013         26/03/2014 16:16:59         CANCELADO         Image: Cancelado           130         Empresa de Prueba         123456789012         2012/2013         16/05/2014 14:53:58         CANCELADO         Image: Cancelado           131         Empresa de Prueba         123456789012         2012/2013         16/05/2014 14:53:53         CANCELADO         Image: Cancelado           148         Empresa de Prueba         123456789012         2012/2013         07/11/2014 14:23:05         CANCELADO         Image: Cancelado                                                                                                    | 109             | Empresa de Prueba                           | 123456789012                               | 2012/2013                               | 10/03/2014 14:30:03  | CANCELADO | B                                                                                                    |  |
| 113       Empresa de Prueba       123456789012       2012/2013       21/03/2014 15:40:28       CANCELADO       Image: Cancelando         114       Empresa de Prueba       123456789012       2012/2013       24/03/2014 15:31:46       CANCELADO       Image: Cancelando         116       Empresa de Prueba       123456789012       2014/2015       24/03/2014 15:34:58       CANCELADO       Image: Cancelando         117       Empresa de Prueba       123456789012       2012/2013       26/03/2014 16:16:59       CANCELADO       Image: Cancelando         130       Empresa de Prueba       123456789012       2012/2013       16/05/2014 14:53:58       CANCELADO       Image: Cancelando         131       Empresa de Prueba       123456789012       2012/2013       16/05/2014 14:53:58       CANCELADO       Image: Cancelando         148       Empresa de Prueba       123456789012       2012/2013       07/11/2014 14:23:05       CANCELADO       Image: Cancelando                                                                                                    | 112             | Empresa de Prueba                           | 123456789012                               | 2012/2013                               | 21/03/2014 15:31:12  | CANCELADO | ď                                                                                                    |  |
| 114         Empresa de Prueba         123456789012         2012/2013         24/03/2014 15:31:46         CANCELADO         Image: Cancelando           116         Empresa de Prueba         123456789012         2014/2015         24/03/2014 15:34:58         CANCELADO         Image: Cancelando           117         Empresa de Prueba         123456789012         2012/2013         26/03/2014 16:16:59         CANCELADO         Image: Cancelando           130         Empresa de Prueba         123456789012         2012/2013         16/05/2014 14:53:58         CANCELADO         Image: Cancelando           131         Empresa de Prueba         123456789012         2012/2013         16/05/2014 14:53:58         CANCELADO         Image: Cancelando           148         Empresa de Prueba         123456789012         2012/2013         07/11/2014 14:23:05         CANCELADO         Image: Cancelando                                                                                                    | 113             | Empresa de Prueba                           | 123456789012                               | 2012/2013                               | 21/03/2014 15:40:28  | CANCELADO | ď                                                                                                    |  |
| 116         Empresa de Prueba         123456789012         2014/2015         24/03/2014 15:34:58         CANCELADO         Image: Cancelado           117         Empresa de Prueba         123456789012         2012/2013         26/03/2014 16:16:59         CANCELADO         Image: Cancelado           130         Empresa de Prueba         123456789012         2012/2013         16/05/2014 14:53:58         CANCELADO         Image: Cancelado           131         Empresa de Prueba         123456789012         2012/2013         16/05/2014 14:53:58         CANCELADO         Image: Cancelado           148         Empresa de Prueba         123456789012         2012/2013         07/11/2014 14:23:05         CANCELADO         Image: Cancelado                                                                                                    | 114             | Empresa de Prueba                           | 123456789012                               | 2012/2013                               | 24/03/2014 15:31:46  | CANCELADO | 1. Alexandream and the second second s |  |
| 117         Empresa de Prueba         123456789012         2012/2013         26/03/2014 16:16:59         CANCELADO         Image: Concelation of the concelation of the concelation of                                            | 116             | Empresa de Prueba                           | 123456789012                               | 2014/2015                               | 24/03/2014 15:34:58  | CANCELADO | D                                                                                                    |  |
| 130         Empresa de Prueba         123456789012         2012/2013         16/05/2014 14:53:58         CANCELADO         Image: Cancelado and anticipation of the cancelado and anticipation of the cancelado anticipation of the cancelado anticipation of the c                                           | 117             | Empresa de Prueba                           | 123456789012                               | 2012/2013                               | 26/03/2014 16:16:59  | CANCELADO | ۵                                                                                                    |  |
| 131         Empresa de Prueba         123456789012         2012/2013         16/05/2014 14:56:53         CANCELADO         Image: Content of the content of the content o                                           | 130             | Empresa de Prueba                           | 123456789012                               | 2012/2013                               | 16/05/2014 14:53:58  | CANCELADO | D'                                                                                                    |  |
| 148 Empresa de Prueba 123456789012 2012/2013 07/11/2014 14:23:05 CANCELADO                                                                                                    | 131             | Empresa de Prueba                           | 123456789012                               | 2012/2013                               | 16/05/2014 14:56:53  | CANCELADO | B'                                                                                                    |  |
|                                                                                                    | 148             | Empresa de Prueba                           | 123456789012                               | 2012/2013                               | 07/11/2014 14:23:05  | CANCELADO | B                                                                                                    |  |

La consulta nos traerá el identificador del proceso, la razón social de la empresa, el RUT, el período agrícola, la fecha de declaración, el estado de la declaración y si la misma fue declarada vacía o con actividad.

Los estados posibles son:

- Preingresada: el usuario inició la declaración pero aún no completó los datos.
- Ingresada: el usuario completó los datos y aún no fue aprobada por la SCE.
- Presentada: el usuario completó los datos y fue aprobada por la SCE.
- Observada: el usuario completó los datos y fue rechazada por la SCE.
- Cancelada: el usuario canceló la declaración.

#### Ver tarea

Es posible visualizar la declaración con los formularios y datos tal y como fue ingresada. Para eso se debe seleccionar una fila, verificar que la acción sea 'Ver tarea' en la esquina inferior izquierda y hacer click en '*Realizar*'.

# Declaraciones de cosecha ingresadas

En esta consulta podremos ver todas las declaraciones de cosecha ingresadas al sistema.

| formación de la | a consulta                                  |                                          |                      |                      |           |                   |  |
|-----------------|---------------------------------------------|------------------------------------------|----------------------|----------------------|-----------|-------------------|--|
|                 | Nombre: Declaraci<br>Descripción: Declaraci | ones de Cosecha In<br>ones de Cosecha In | gresadas<br>gresadas |                      |           |                   |  |
| esultado: 6 Reg | jistro/s encontrado/s                       |                                          |                      |                      |           |                   |  |
| Identificador   | Razón Social                                | RUT                                      | Periodo Agrícola     | Fecha de Declaración | Estado    | Declaración Vacía |  |
| 54              | Empresa de Prueba                           | 123456789012                             | 2012/2013            | 24/03/2014 15:37:58  | CANCELADO | B'                |  |
| 55              | Empresa de Prueba                           | 123456789012                             | 2012/2013            | 26/03/2014 16:19:23  | CANCELADO | ۵                 |  |
| 56              | Empresa de Prueba                           | 123456789012                             | 2012/2013            | 26/03/2014 16:24:25  | CANCELADO | D                 |  |
| 146             | Empresa de Prueba                           | 123456789012                             | 2012/2013            | 27/08/2015 15:12:00  | CANCELADO |                   |  |
| 147             | Empresa de Prueba                           | 123456789012                             | 2012/2013            | 28/08/2015 12:04:45  | CANCELADO | E.                |  |
| 148             | Empresa de Prueba                           | 123456789012                             | 2012/2013            | 07/09/2015 10:56:51  | CANCELADO |                   |  |

La consulta nos traerá el identificador del proceso, la razón social de la empresa, el RUT, el período agrícola, la fecha de declaración, el estado de la declaración y si la misma fue declarada vacía o con actividad.

Los estados posibles son:

- Preingresada: el usuario inició la declaración pero aún no completó los datos.
- Ingresada: el usuario completó los datos y aún no fue aprobada por la SCE.
- Presentada: el usuario completó los datos y fue aprobada por la SCE.
- Observada: el usuario completó los datos y fue rechazada por la SCE.
- Cancelada: el usuario canceló la declaración.

#### Ver tarea

Es posible visualizar la declaración con los formularios y datos tal y como fue ingresada. Para eso se debe seleccionar una fila, verificar que la acción sea 'Ver tarea' en la esquina inferior izquierda y hacer click en '*Realizar*'.

# **Declaraciones mensuales ingresadas**

En esta consulta podremos ver todas las declaraciones mensuales ingresadas al sistema.

| formación de la | a consulta                                                           |                                          |                    |               |                      |                |           |         |
|-----------------|----------------------------------------------------------------------|------------------------------------------|--------------------|---------------|----------------------|----------------|-----------|---------|
| sultado: 17 Re  | Nombre: Declaraci<br>Descripción: Declaraci<br>gistro/s encontrado/s | ones Mensuales Ing<br>ones Mensuales Ing | resadas<br>resadas |               |                      |                |           |         |
| Identificador   | Razón Social                                                         | RUT                                      | Periodo Agrícola   | Mes Declarado | Fecha de Declaración | Estado         | Declaraci | ón Vaci |
| 202             | Empresa de Prueba                                                    | 123456789012                             | 2012/2013          | Noviembre     | 21/03/2014 11:18:10  | CANCELADO      | D         |         |
| 203             | Empresa de Prueba                                                    | 123456789012                             | 2012/2013          | Noviembre     | 21/03/2014 11:52:03  | CANCELADO      | B.        |         |
| 204             | Empresa de Prueba                                                    | 123456789012                             | 2012/2013          | Noviembre     | 21/03/2014 12:09:43  | CANCELADO      | 0         |         |
| 205             | Empresa de Prueba                                                    | 123456789012                             | 2012/2013          | Noviembre     | 21/03/2014 13:06:02  | CANCELADO      | D'        | 1       |
| 206             | Empresa de Prueba                                                    | 123456789012                             | 2012/2013          | Diciembre     | 21/03/2014 13:11:29  | AUTOFINALIZADA |           |         |
| 207             | Empresa de Prueba                                                    | 123456789012                             | 2012/2013          | Marzo         | 21/03/2014 15:57:38  | CANCELADO      | D         |         |
| 208             | Empresa de Prueba                                                    | 123456789012                             | 2012/2013          | Marzo         | 21/03/2014 16:03:07  | CANCELADO      | 0         |         |
| 211             | Empresa de Prueba                                                    | 123456789012                             | 2012/2013          | Marzo         | 24/03/2014 16:00:51  | CANCELADO      |           |         |
| 216             | Empresa de Prueba                                                    | 123456789012                             | 2012/2013          | Marzo         | 26/03/2014 16:25:23  | CANCELADO      | ۵         |         |
| .74             | Empresa de Prueba                                                    | 123456789012                             | 2012/2013          | Marzo         | 16/05/2014 15:50:46  | CANCELADO      | B         |         |
| - 22            | Concerned a Double                                                   | 100457200010                             | 2012/2012          |               | 40/00/0014 10:10:00  |                | E3a       | ŝ       |

La consulta nos traerá el identificador del proceso, la razón social de la empresa, el RUT, el período agrícola, el mes declarado, la fecha de declaración, el estado de la declaración y si la misma fue declarada vacía o con actividad.

Los estados posibles son:

- Preingresada: el usuario inició la declaración pero aún no completó los datos.
- Ingresada: el usuario completó los datos y aún no fue aprobada por la SCE.
- Presentada: el usuario completó los datos y fue aprobada por la SCE.
- Observada: el usuario completó los datos y fue rechazada por la SCE.
- Cancelada: el usuario canceló la declaración.

#### Ver tarea

Es posible visualizar la declaración con los formularios y datos tal y como fue ingresada. Para eso se debe seleccionar una fila, verificar que la acción sea 'Ver tarea' en la esquina inferior izquierda y hacer click en '*Realizar*'.

# Exportaciones declaradas

En esta consulta podremos ver todas las exportaciones realizadas por las empresas que el usuario gestiona.

| Consulta                                                                                   |              |     |                            |                         |              |                  |  |                  |  |  |  |  |
|--------------------------------------------------------------------------------------------|--------------|-----|----------------------------|-------------------------|--------------|------------------|--|------------------|--|--|--|--|
| Resultado                                                                                  |              |     |                            |                         |              |                  |  |                  |  |  |  |  |
| nformación de la consulta                                                                  |              |     |                            |                         |              |                  |  |                  |  |  |  |  |
| Nombre: WEB - Exportaciones declaradas<br>Descripción: Exportaciones declaradas en ADUANAS |              |     |                            |                         |              |                  |  |                  |  |  |  |  |
| Resultado: O Registro/s encontrado/s                                                       |              |     |                            |                         |              |                  |  |                  |  |  |  |  |
| Numero de<br>Referencia                                                                    | Razón Social | RUT | Cantidad<br>Negociada (Kg) | Valor FOB               | País Destino | Fecha de Negocio |  |                  |  |  |  |  |
|                                                                                            |              |     |                            |                         |              |                  |  |                  |  |  |  |  |
|                                                                                            |              |     |                            |                         |              |                  |  |                  |  |  |  |  |
|                                                                                            |              |     |                            |                         |              |                  |  |                  |  |  |  |  |
|                                                                                            |              |     |                            |                         |              |                  |  |                  |  |  |  |  |
|                                                                                            |              |     |                            |                         |              |                  |  |                  |  |  |  |  |
|                                                                                            |              |     |                            |                         |              |                  |  |                  |  |  |  |  |
|                                                                                            |              |     |                            |                         |              |                  |  |                  |  |  |  |  |
|                                                                                            |              |     |                            |                         |              |                  |  |                  |  |  |  |  |
|                                                                                            |              |     |                            |                         |              |                  |  |                  |  |  |  |  |
|                                                                                            |              |     |                            |                         |              |                  |  |                  |  |  |  |  |
|                                                                                            |              |     |                            |                         |              |                  |  |                  |  |  |  |  |
|                                                                                            |              |     | No hay registro            | os para la consulta rea | ilizada      |                  |  |                  |  |  |  |  |
|                                                                                            |              |     |                            |                         |              |                  |  | Actualizar Salir |  |  |  |  |

Los datos que veremos de cada exportación serán: el número de referencia (DUA), la razón social, el RUT, la cantidad negociada, el valor FOB, la fecha de la exportación, el país destino.

# Estado de las empresas

| Tarea : Consultar esta  | ado de las empresas 🗅 | <u>D</u> oc              | umentos |
|-------------------------|-----------------------|--------------------------|---------|
| Forms, tarea            |                       |                          |         |
| Ƴ Estado de Empresas    |                       |                          |         |
| Empresa:                | Empresa de Prueba 👻   | ¿Empresa habilitada?: No |         |
| Ejercicio::             | 2012/2013 👻           |                          |         |
| ANEXO I                 |                       |                          |         |
| Fecha de último cambio: | 07/09/2015 🧐          |                          |         |
| Estado:                 | Ingresada 💌           |                          |         |
| ANEXO II                |                       |                          |         |
| Fecha de último cambio: | 07/09/2015            |                          |         |
| Estado:                 | Ingresada 💌           |                          |         |
| ANEXO III               |                       |                          |         |
| Fecha de último cambio: | 07/09/2015 🚳          |                          |         |
| Meses                   | Estado                |                          |         |
| Marzo 🗶                 | Ingresada 💌           |                          | -       |
| Abril 🗨                 | En Falta 💌            |                          | =       |
| Mayo 💌                  | En Falta 💌            |                          |         |
| Junio 🖵                 | En Falta 💌            |                          |         |
| Julio 🖉                 | En Falta              |                          | +       |
|                         |                       | Subir Bajar Agregar E    | liminar |
|                         |                       |                          |         |

En esta consulta podremos ver la situación actual de las empresas asociadas.

Para obtener dicha información lo primero será elegir del combo "Empresa" alguna de las empresas que el usuario web exportador gestiona. Luego en el campo "Ejercicio", seleccionaremos el ejercicio agrícola del cual queremos obtener la información. Una vez esto ocurra el sistema nos desplegará el estado de cada una de las declaraciones. Incluso para el caso de la declaración de siembra y cosecha, el sistema nos informará la fecha en la que la misma fue ingresada por el usuario o eventualmente aceptada por la SCE.

Los estados posibles son:

- En falta: el usuario aún no ha ingresado la declaración.
- Preingresada: el usuario inició la declaración pero aún no completó los datos.
- Ingresada: el usuario completó los datos y aún no fue aprobada por la SCE.
- Presentada: el usuario completó los datos y fue aprobada por la SCE.
- Observada: el usuario completó los datos y fue rechazada por la SCE.
- Cancelada: el usuario canceló la declaración.

# Firma digital

El propósito de esta sección es proporcionar información adicional sobre la firma digital en el sistema, los requerimientos, las causas más comunes de error y posibles soluciones.

## Introducción

Una firma digital es un método matemático para demostrar la autenticidad de un documento digital. Un documento digital con una firma válida nos da motivos para confiar en que su autor es quien dice ser y que no ha sido modificado por terceros desde su creación hasta que llegó a nosotros.

En nuestro sistema, la firma digital se utiliza en las declaraciones juradas con el propósito de "asegurar" que quien las realiza es realmente la persona autorizada y evitar que el documento generado sea modificado por terceros.

## Requerimientos

#### Certificado

Para realizar firmas digitales, lo primero que necesita un usuario del sistema es poseer instalado un certificado digital de persona/empresa (esto se tramita en la página del correo uruguayo).

Una vez que tenemos un certificado instalado, su serial debe ser asociado a nuestro usuario en el sistema, esto se hace normalmente durante el registro, pero en caso de ser necesario se puede contactar a la CSA con los datos correspondientes (ver sección 'Información de certificado instalado').

Es importante entender que el certificado es la parte que nos identifica, y lo que ello implica a nivel de seguridad:

- Sin el certificado no podremos firmar con nuestro usuario (no se podrá firmar desde dispositivos en los que no esté instalado).
- Si un tercero se hace con nuestro certificado podría hacerse pasar por nosotros.

En caso de perder el certificado, se deberá tramitar uno nuevo con el correo uruguayo y contactar con la CSA para asociarlo al usuario en el sistema (ver sección 'Información de certificado instalado'). Por lo que es recomendable tomar medidas preventivas (hacer respaldos, etc) para evitar este escenario.

#### Java

A la hora de realizar la firma, el sistema utiliza un applet en java. Para asegurar su correcto funcionamiento, es recomendable tener java actualizado, correctamente configurado y un navegador web que permita su ejecución.

# Firma

Una vez que estamos en el paso de firma de cualquier declaración jurada, al hacer click en 'Firmar', se iniciará el applet java.

| Tarea : AIII - Completar datos/Fir                                                                                                    | ma digital 🗖             |                                                                                                    | Documentos |
|----------------------------------------------------------------------------------------------------|--------------------------|----------------------------------------------------------------------------------------------------|------------|
| Firma Digital                                                                                                    |                          |                                                                                                    |            |
| ❤ Cabezal                                                                                                    |                          |                                                                                                    |            |
| Razón So <del>cial: Emoraca.</del><br>Direcc<br>Teléf<br>Correo Electrói<br><b>Existencias y ventas de arr</b><br>Periodo referencia de<br><b>Y Documento Comprobante</b> | da Deuaha                | Techa de Presentación: 07/09/2015<br>Ejercicio: 2012/2013<br>Mes a declarar: Abril<br>lo referencia hasta: 30/04/2013 | È .        |
| Debe firmar el documento de parte de la Comisión Sectorial del Arroz                                                                                                    | • • • • • •              |                                                                                                    |            |
| Documento Comprobante: Resultado<br>USANTE SANTA Comprobante Concelar<br>Cancelar                                                                                         | _Declaracion_Mensual.pdf |                                                                                                    |            |

| Lib | ar in the second second second second second second second second second second second second second second se | <u>G</u> uardar | Anterior | <u>F</u> irmar | <u>C</u> onfirmar | Imprimir | <u>S</u> alir |
|-----|----------------------------------------------------------------------------------------------------|-----------------|----------|----------------|-------------------|----------|---------------|
|     |                                                                                                    |                 |          |                |                   |          |               |

Es posible que aparezca una advertencia de seguridad de java.

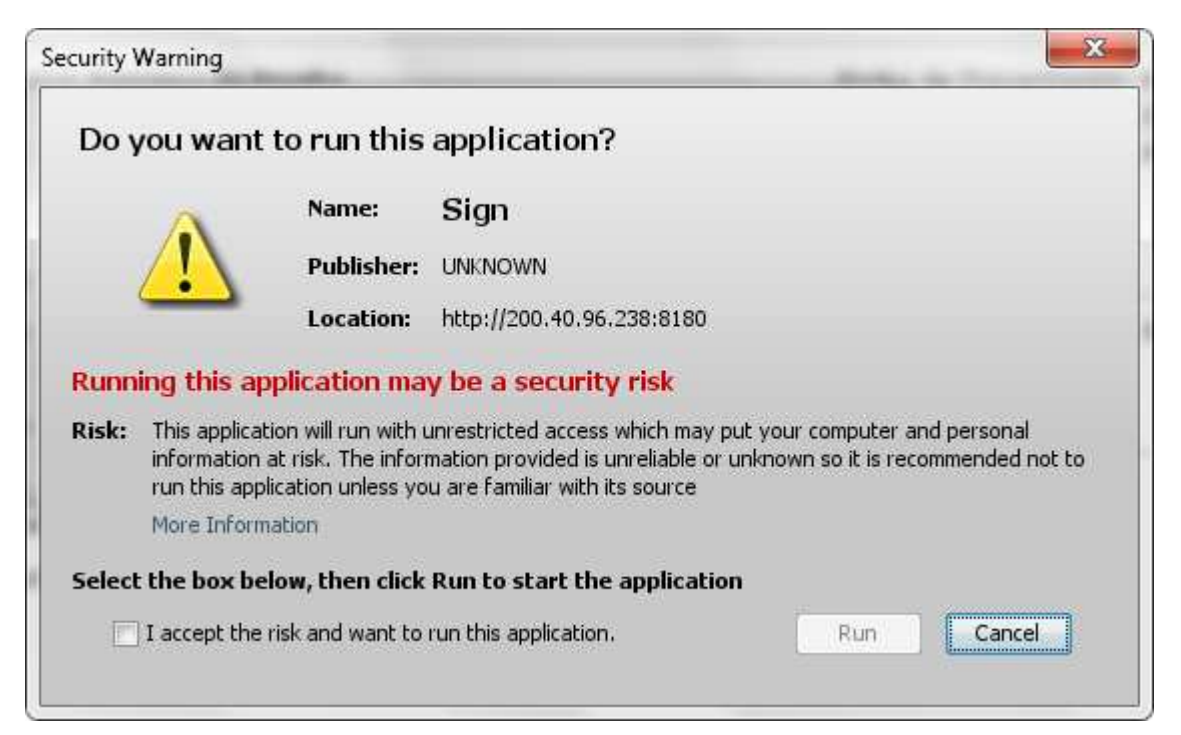

En ese caso deberemos marcar el check de 'Acepto los riesgos...' y ejecutar.

| Doy    | ou want to run this                                                                                | application?                                                                                                    |
|--------|----------------------------------------------------------------------------------------------------|----------------------------------------------------------------------------------------------------|
|        | A Name:                                                                                            | Sign                                                                                                    |
|        | Publisher:                                                                                         | UNKNOWN                                                                                                    |
|        | Location:                                                                                          | http://200.40.96.238:8180                                                                                                    |
| Runn   | ing this application ma                                                                            | y be a security risk                                                                                                    |
| Risk:  | This application will run with<br>information at risk. The infor<br>run this application unless yo | unrestricted access which may put your computer and personal<br>mation provided is unreliable or unknown so it is recommended not to<br>ou are familiar with its source |
|        | More Information                                                                                   |                                                                                                    |
| Select | the box below, then click                                                                          | Run to start the application                                                                                                    |
|        | • · · · · · · · · · · · · · · · · · · ·                                                            |                                                                                                    |

Una vez realizada la firma, nos debería mostrar el resultado:

| Tarea : AIII - Completar da                                      | itos/Firma digital 🗖                           |                                               | Documentos |
|------------------------------------------------------------------|------------------------------------------------|-----------------------------------------------|------------|
| Firma Digital                                                    |                                                |                                               |            |
| ✓ Cabezal                                                        |                                                |                                               |            |
| Razón Squide                                                     | moreca de Drueba                               |                                               |            |
| Direct                                                           | Firma digital                                  | Ejercicio: 2012/2013<br>Mes a declarar: Abril |            |
| Teléf<br>Correo Electró                                          | La firma se realizó correctamente              |                                               |            |
| Existencias y ventas de arr                                      |                                                |                                               |            |
| Periodo referencia de                                            |                                                | o referencia hasta: 30/04/2013                |            |
| ❤ Documento Comprobante                                          | Confirmar                                      |                                               | *          |
| Debe firmar el documento de parte de la Comisión Sectorial del . | Arroz                                          |                                               |            |
| Documento Comprobante: <sup>R</sup>                              | Resultado_Declaracion_Mensual.pdf<br>🗉 🕁 🗙 🗎 🖻 |                                               |            |
|                                                                  | Cancelar                                       |                                               |            |
|                                                                  |                                                |                                               |            |

<u>L</u>iberar

Guardar Anterior Eirmar Confirmar Imprimir Salir

'Confirmar' completa la tarea, 'Cerrar' nos permite volver a la tarea por si se desea bajar el archivo adjunto antes de continuar, en ese caso deberemos confirmar con el botón correspondiente en la parte inferior derecha de la pantalla.

## **Problemas**

Java no instalado o no soportado por el navegador

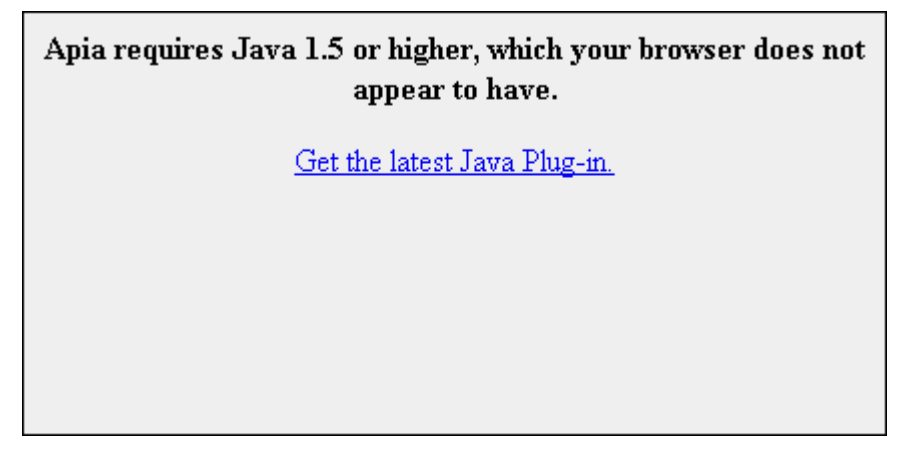

Este mensaje de error se muestra cuando no es posible encontrar java en el navegador. Esto puede suceder porque no se tiene java instalado o porque el navegador no soporta java. Para solucionarlo, hay que asegurarse de tener la última versión de java instalada y verificar que el navegador soporte su utilización.

Se recomienda utilizar Firefox para firmar ya que a partir de Setiembre del 2015 Google Chrome NO soporta java.

#### Seguridad de Java

La aplicación fue bloqueada por la seguridad de Java.

| Java Applicatio              | n Blocked                                                                                                    | x  |
|------------------------------|----------------------------------------------------------------------------------------------------|----|
| Application                  | n Blocked by Java Security                                                                                                    |    |
| For security<br>security sel | y, applications must now meet the requirements for the High or Very High<br>ttings, or be part of the Exception Site List, to be allowed to run.<br>mation |    |
| Name:                        | Sign                                                                                                    |    |
| Location:                    | http://200.40.96.238:8180                                                                                                    |    |
| Reason:                      | Your security settings have blocked a self-signed application from running                                                                                 |    |
|                              |                                                                                                    | ОК |

Esto sucede porque la Configuración de Seguridad de Java está bloqueando el applet que realiza la firma. La solución es agregar el sitio a la lista de excepciones.

Para esto hay que ingresar a Panel de Control -> Java -> Pestaña Seguridad. Luego hacer click en 'Editar lista de sitios...' como se observa en las imágenes a continuación.

| 🗿 Java Control Panel                                                                                                    | 🛃 Java Control Panel                                                                                                    |
|----------------------------------------------------------------------------------------------------|----------------------------------------------------------------------------------------------------|
| General Update Java Security Advanced                                                                                                    | General Update Java Security Advanced                                                                                                    |
| General       Update       Java       Security       Avanced         About       View version information about Java Control Panel,       About         Network Settings       About       About         Network Settings are used when making Internet connections. By default, Java will use the network settings in your web browser. Only advanced users should modify these settings       Network Settings         Temporary Internet Files       Files you use in Java applications are stored in a special folder for quick execution later. Only advanced users should delete files or modify these settings       View         Java in the browser is enabled.       Settings       View | General       Update       Java       Security       Advanced         Image: Enable Java content in the browser       Enable Java content in the browser         Security level for applications not on the Exception Site list       Image: Content of the content of the content |
| See the Security tab           OK         Cancel         Apply                                                                                                    | Exception Site List Applications launched from the sites listed below will be allowed to run after the appropriate security prompts. Click Each Site List to add items to this list.  Restore Security Prompts Manage Certificates OK Cancel Apply                                                                                                    |

Esto abrirá la pantalla para agregar excepciones. Allí hay que hacer click en 'Agregar' e ingresar la dirección del sitio web (http://200.40.96.238:8180/ApiaOpp/) a la lista.

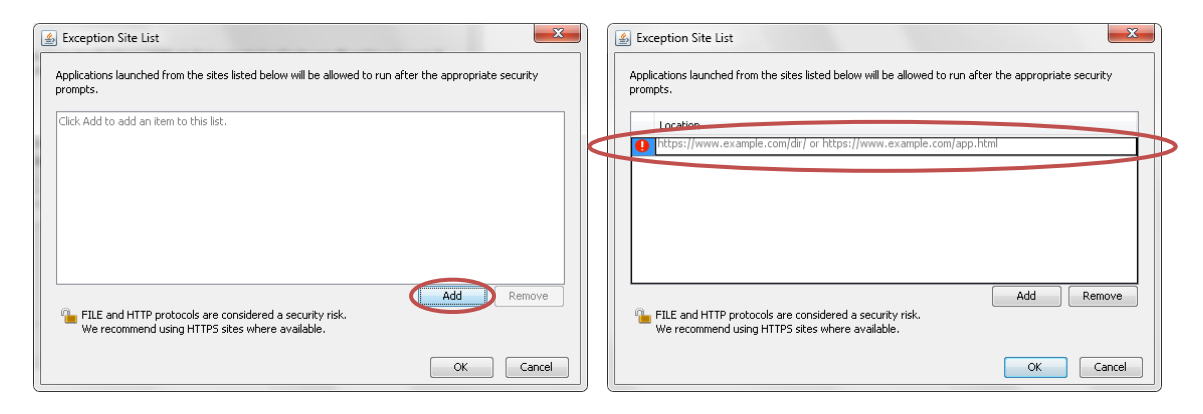

Una vez hecho esto, hacer click en 'Aceptar'.

| 🛃 Exception Site List                                                                                      | ×                           |
|----------------------------------------------------------------------------------------------------|-----------------------------|
| Applications launched from the sites listed below will be allowed to run after<br>prompts.                 | er the appropriate security |
| Location                                                                                                   |                             |
| http://200.40.96.238:8180/ApiaOpp/                                                                         |                             |
|                                                                                                    |                             |
|                                                                                                    |                             |
|                                                                                                    |                             |
|                                                                                                    |                             |
|                                                                                                    |                             |
|                                                                                                    | Add Remove                  |
| FILE and HTTP protocols are considered a security risk.<br>We recommend using HTTPS sites where available. |                             |
|                                                                                                    |                             |
|                                                                                                    | OK Cancel                   |
| FILE and HTTP protocols are considered a security risk.<br>We recommend using HTTPS sites where available. | OK Cancel                   |

Si aparece una advertencia de seguridad, hacer click en 'Continuar'.

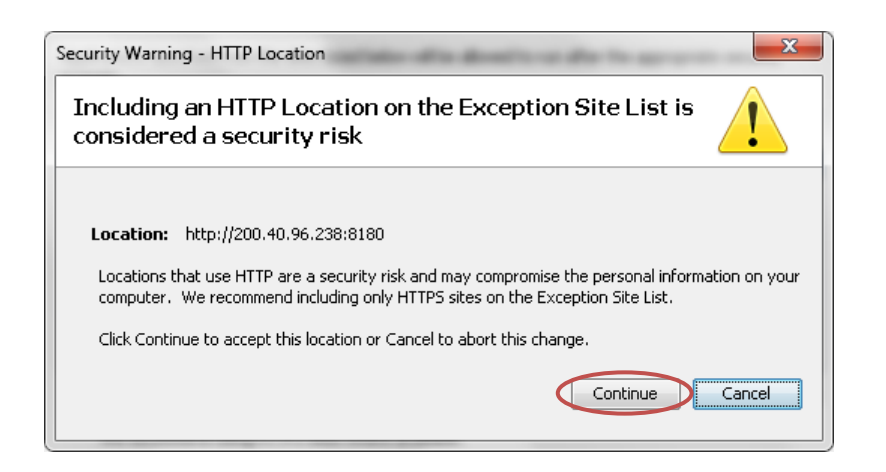

Si todo salió bien, ahora en el Panel de Control de Java debería verse la nueva excepción.

| 🛃 Java Control Panel                                                                                                    |                          |
|----------------------------------------------------------------------------------------------------|--------------------------|
| General Update Java Security Advanced                                                                                                    |                          |
| Enable Java content in the browser                                                                                                    |                          |
| Security level for applications not on the Exception Site list                                                                               |                          |
| 💿 Very High                                                                                                    |                          |
| Only Java applications identified by a certificate from a trusted authority a<br>and only if the certificate can be verified as not revoked. | are allowed to run,      |
| High                                                                                                    |                          |
| Java applications identified by a certificate from a trusted authority are all the revocation status of the certificate cannot be verified.  | lowed to run, even if    |
| Exception Site List                                                                                                    |                          |
| Applications launched from the sites listed below will be allowed to run after l<br>promots                                                  | the appropriate security |
| http://200.40.96.238:8180/ApiaOpp/                                                                                                    |                          |
|                                                                                                    | Edit Site List           |
| Restore Security Prompts M                                                                                                    | anage Certificates       |
|                                                                                                    |                          |
| ок                                                                                                    | Cancel Apply             |

Hacer click en 'Aceptar'.

Es recomendable reiniciar el navegador luego de hacer este cambio.

#### Certificado no encontrado

| Firma digital                           |
|-----------------------------------------|
| No se encontró el certificado de IDE111 |
| Confirmar                               |

Esto sucede cuando no se tiene instalado el certificado, o cuando el certificado que se tiene instalado tiene un serial diferente al que figura en el sistema.

Para solucionarlo asegúrese que el certificado está correctamente instalado. Si el error continúa, siga las indicaciones en la sección 'Información del certificado instalado' y contacte con la CSA para que se actualice en el sistema.

# Información del certificado instalado

El siguiente tutorial explica cómo obtener la información del certificado instalado en su PC con el fin de contactar a la CSA y que sea asociado a su usuario en el sistema. Esto es necesario para solucionar problemas cuando el certificado no coincide, así como en caso de cambio del certificado.

#### Obtener información del certificado instalado

Ingresar al navegador Internet Explorer y dirigirse a las "Opciones de Internet".

| 🗧 🛞 🖪 https://www.google.com.uy/?gws_rd=cr&ei=X-ChUry/MM/j_&Ae9cYG4Dg 🛛 🖓 🗸 🔂 Google 🛛 🗙                      |                                                                                                    |
|----------------------------------------------------------------------------------------------------|----------------------------------------------------------------------------------------------------|
| al                                                                                                    | 🗴 📑 Snagit 🖻 🖻                                                                                                    |
| +Tú Búsqueda Imágeres Maps Play Gmail Drive Calendaric Más -                                                  | Imaginisticar problemas de coneción     ón 3       Uolizer a abrir última sesión de Exploración     r la we       Eloqueador de elementos emergentes     r la we       Ver descarças     Ctrl-J       Administrar complementos     Variagiar in coneción       Vista de compatibilidad     Vista de compatibilidad |
| Buscar con Google Me siento con suerte<br>Nelson Rdihlabla Mandela, 1918 – 2013                               | Partala completa F11     Farras de herramientas     tearas del explorador     Herramientas de desarrollo F12     Stitos sugeridos     Send lu OneNoLe                                                                                                    |
| Programas de publicidad Soluciones Empresariales Todo acerca de Googie Goop<br>© 2013 Rivecidad y condiciones | 😰 Opciones de Internet                                                                                                    |

Seleccionar la pestaña 'Contenido' y hacer click sobre 'Certificados'.

| Conexiones                                           |                                                                             | Programas C                                                      |                         | nes avanzadas |
|------------------------------------------------------|-----------------------------------------------------------------------------|------------------------------------------------------------------|-------------------------|---------------|
| General                                              | Seguridad                                                                   | Priva                                                            | acidad                  | Contenido     |
| Las da<br>Las da<br>Intern                           | asificaciones le a<br>et que se puede                                       | ayudan a contro<br>e ver con este e<br>@Habilitar.               | ar el tipo de<br>quipo. | Configuración |
| identif                                              | icación.                                                                    | as conexiones o                                                  | inadas y pa             | e du          |
|                                                      |                                                                             |                                                                  |                         |               |
| tocompletar<br>Autoco<br>página<br>lo que<br>coincio | ompletar almace<br>as web para inte<br>escribe y suger<br>lencias.          | ena lo escrito en<br>entar anticiparse<br>ir posibles            | a                       | Configuración |
| entes y Web Sl                                       | ices                                                                        |                                                                  |                         |               |
| Las fu<br>propor<br>sitios v<br>Intern               | entes y las Web<br>rcionan contenic<br>web, el cual pue<br>et Explorer y er | o Slices<br>do actualizado d<br>de leerse en<br>n otros programa | e                       | Configuración |
|                                                      |                                                                             |                                                                  |                         |               |

Seleccionar el certificado que se desee y hacer click en 'Ver'.

| sonal Otras person | as Entidades de certificació           | n intermedias            | Entidades de certificaci |
|--------------------|----------------------------------------|--------------------------|--------------------------|
| Emitido para       | Emitido por                            | Fecha de                 | Nombre descriptivo       |
| agesic_test        | ApiaDocumentum CA                      | 05/11/2014               | agesic_test's ID         |
| 🔜 Diego Menendez   | ApiaDocumentum CA                      | 17/04/2014               | Diego Menendez'          |
| 🙀 Julio Rodriguez  | ApiaDocumentum CA                      | 07/03/2014               | Julio Rodriguez's        |
|                    |                                        | the design design in the |                          |
| Rrueba             | ApiaDocumentum CA                      | 14/03/2013<br>14/03/2014 | Prueba's ID<br>test's ID |
| portar             | ApiaDocumentum CA<br>ApiaDocumentum CA | 14/03/2013<br>14/03/2014 | Prueba's ID<br>test's ID |

En la pestaña 'Detalles' seleccionar el campo 'Sujeto' (puede ser 'Asunto' según la traducción de Windows). Tomar una captura de pantalla de este paso y enviar a la CSA.

| Mostrar: <a>Codos&gt;</a>                                                                                  | *                                                                                                    |
|----------------------------------------------------------------------------------------------------|----------------------------------------------------------------------------------------------------|
| Campo                                                                                                    | Valor                                                                                                    |
| Número de serie<br>Algoritmo de firma<br>Algoritmo hash de firma<br>Emisor<br>Válido desde<br>Válido basta | 1c 0b 08 5b 00 00 00 00 25 11<br>sha 1RSA<br>sha 1<br>ApiaDocumentum CA, expedie<br>jueves, 14 de marzo de 2013<br>viernes 14 de marzo de 2014 |
| Sujeto                                                                                                    | test, Montevideo, 12344321                                                                                                    |
| (LN = test<br>L = Montevideo<br>S = 12344321                                                               |                                                                                                    |